# **IQ4 HUB GEBRUIKERSHANDLEIDING**

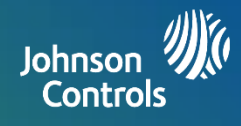

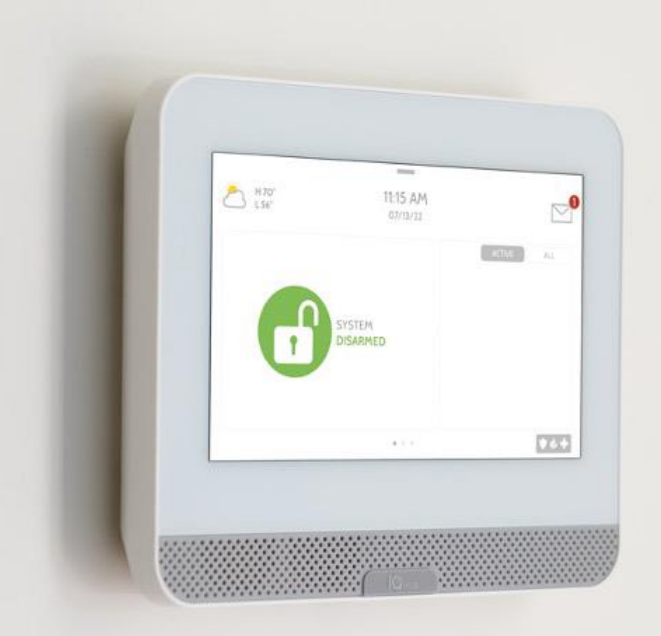

# BEVEILIGING & SMARTHONE

We wensen u veel plezier met uwnieuwe IQ4 Hub beveiligings- en smarthomeplatform. Dit platform zal voor vele jaren dienst doen als het "brein" van uw woning. Hiermee kunt u uw lichten, sloten, thermostaat, beveiliging en nog veel meer regelen.

U heeft geen uitgebreide handleiding nodig om uw IQ4 Hub te bedienen, maar deze korte handleiding is handig om meer te leren over de eigenschappen van dit verbazingwekkende apparaat. Wij hopen dat het apparaat een fraaie aanvulling is op het decor van uw woning en dat het uw woning slimmer en meer energiezuinig zal maken!

Document: IQ4H-UG-NA Versie: 1.0.0 Herzien op 23.02 Softwareversie: 4.3.0

# **GEBRUIK VAN UW SYSTEEM: BASISFUNCTIES**

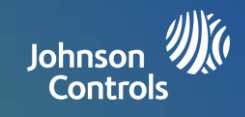

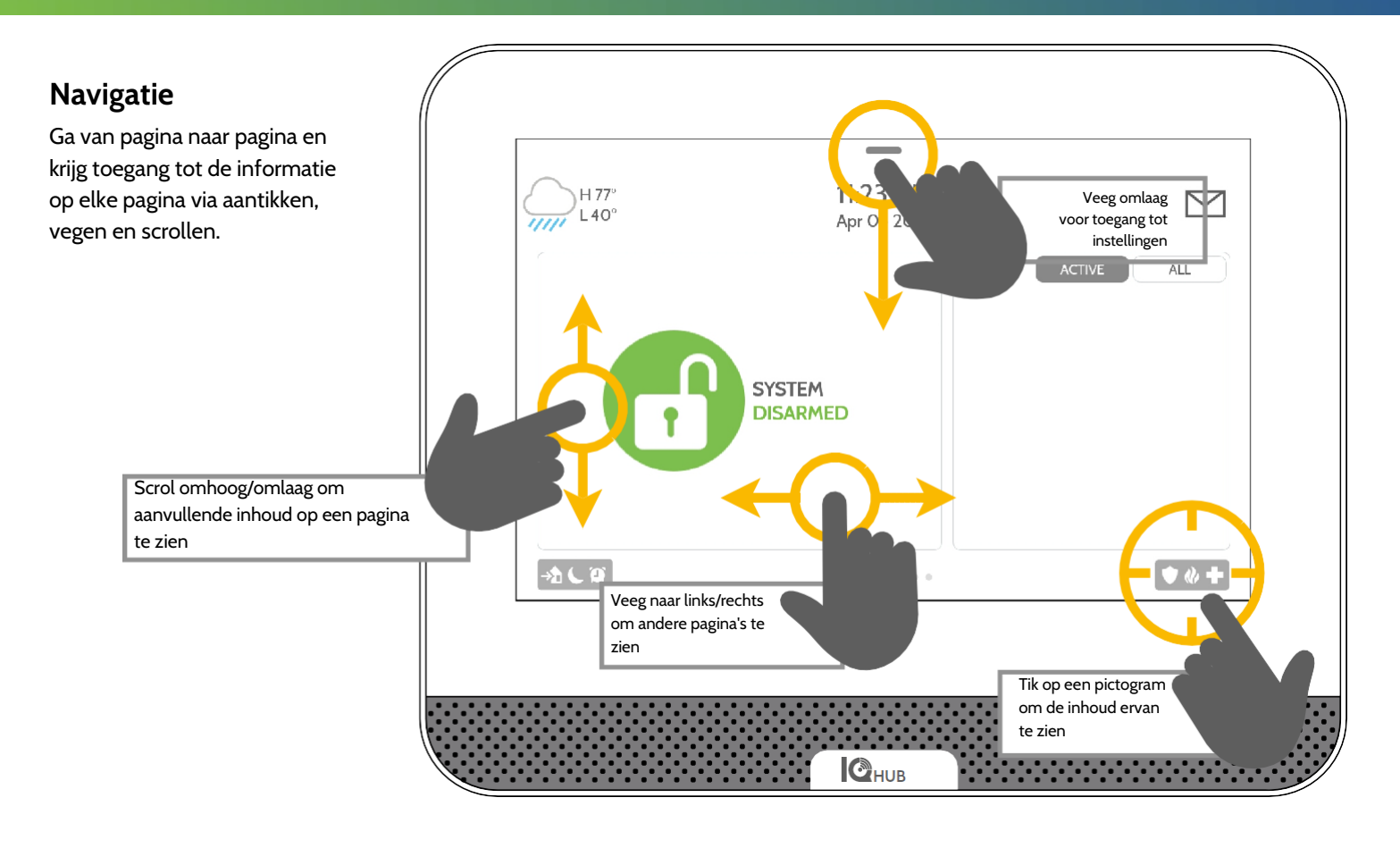

## Verwerpen

Om een pop-up te verwijderen wanneer u klaar bent, veegt u deze naar links of rechts.

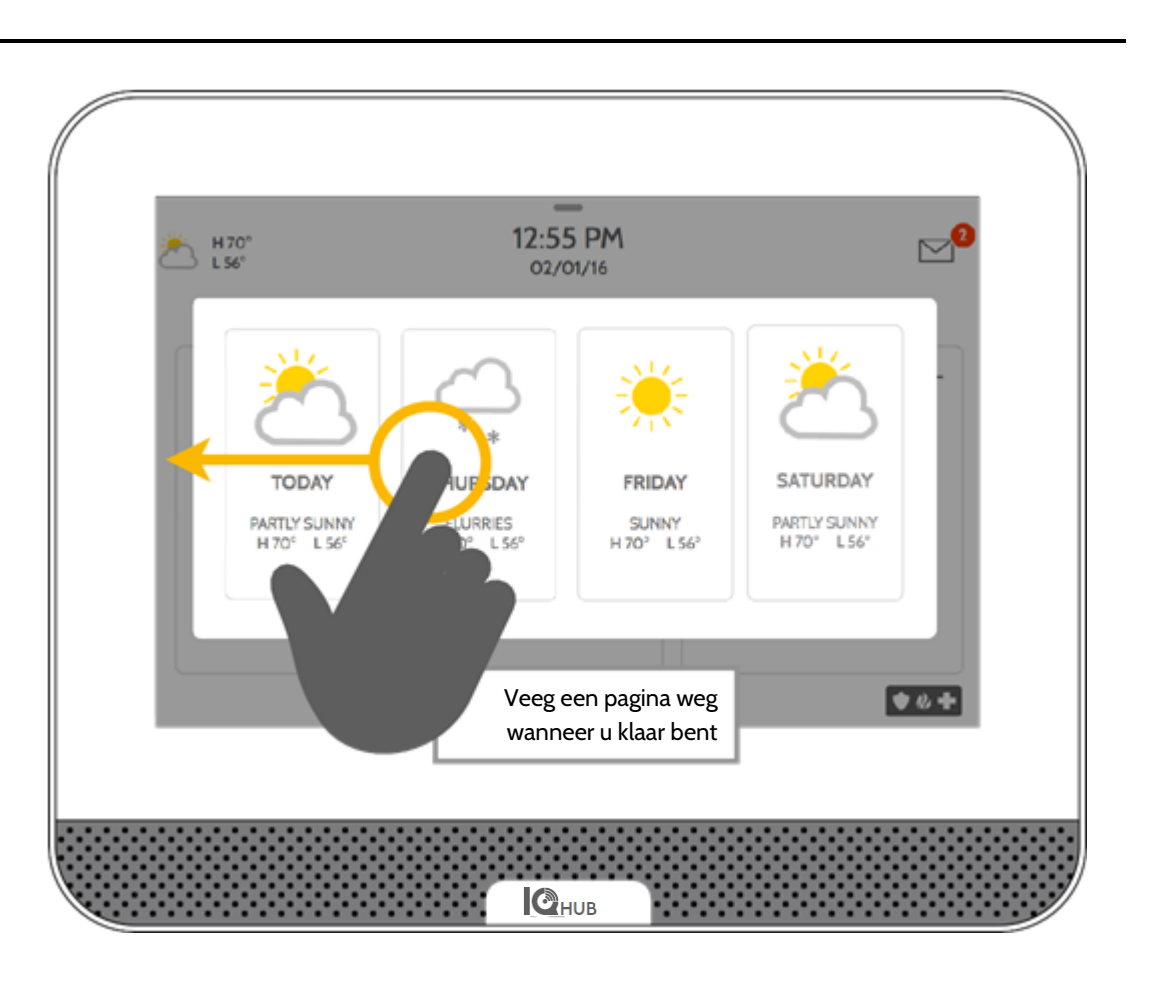

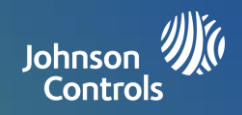

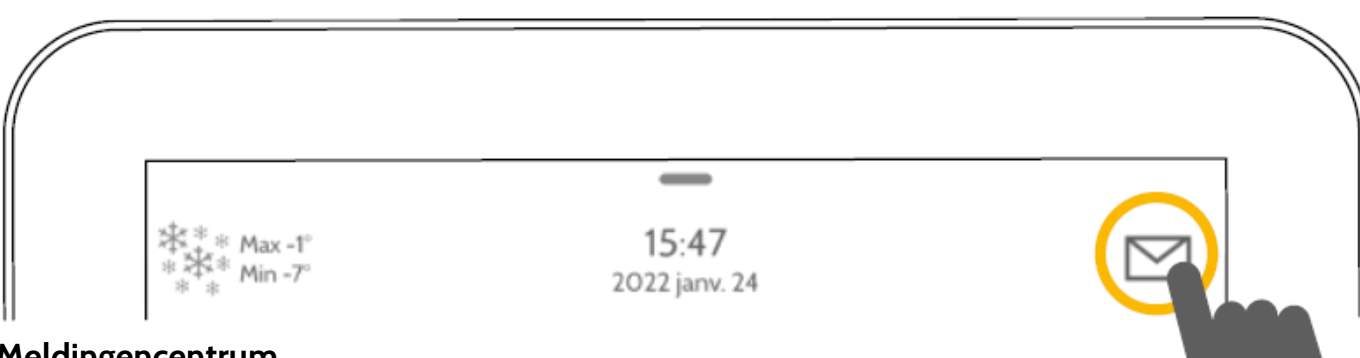

## Meldingencentrum

U krijgt toegang tot het meldingencentrum door op het pictogram in de rechter bovenhoek te tikken. Wanneer het meldingencentrum open is, ziet u de volgende secties: Contact opnemen, Video-tutorials, Alertmeldingen/Alarmen en Berichten.

(Opmerking: Dit pictogram kan er anders uitzien dan getoond, afhankelijk van de instellingen van uw

| CONTRCT US | VIDEO TUTORIALS        | ALERTS/ALARMS     | MESSAGES |
|------------|------------------------|-------------------|----------|
|            |                        | aya               |          |
|            | Company                | у Нати            |          |
|            | TagLi                  | ne 1              |          |
|            | Tag Li                 | ne 2              |          |
|            | -185547<br>techaupport | 65796<br>@abc.com |          |
|            | website                | LCDFR             |          |
|            |                        |                   | 000      |

### Contact opnemen

Gemakkelijke toegang tot de contactinformatie van uw leverancier, waaronder het telefoonnummer, e-mailadres en website.

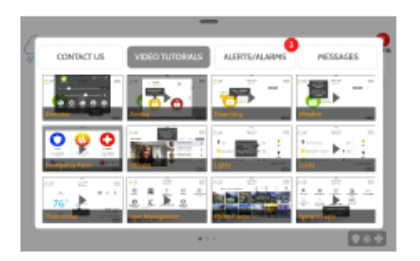

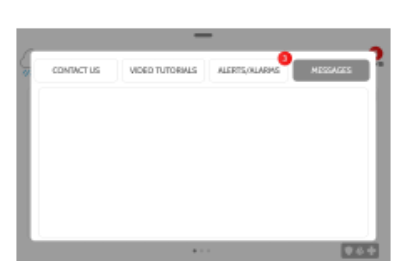

## Video-tutorials

Bekijk de video's zodat u uw systeem en de functies goed begrijpt. Om een video te bekijken, tikt u op de miniatuurafbeelding. De video begint automatisch te spelen.

De bedieningsorganen voor de video verschijnen op het scherm. Tik op de "terug" knop om af te sluiten.

## Alertmeldingen/Alarmen

Alertmeldingen en alarmen van uw systeem zoals meldingen voor lage batterijspanning en stroomonderbreking.

Om te verwijderen, tikt u op het rondje links van de melding en daarna tikt u op "OK" zodat de melding uit het meldingencentrum verdwijnt.

U kunt ook alle meldingen tegelijk verwijderen door op "Alles bevestigen" te tikken.

## Meldingen

Hier verschijnen ook meldingen van uw leverancier.

Om te verwijderen, tikt u op het rondje links van de melding en daarna tikt u op "OK" zodat de melding uit het meldingencentrum verdwijnt.

U kunt ook alle meldingen tegelijk verwijderen door op "Alles bevestigen" te tikken.

# **GEBRUIK VAN UW SYSTEEM: NOODPANIEK**

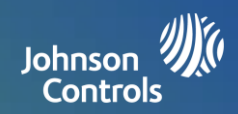

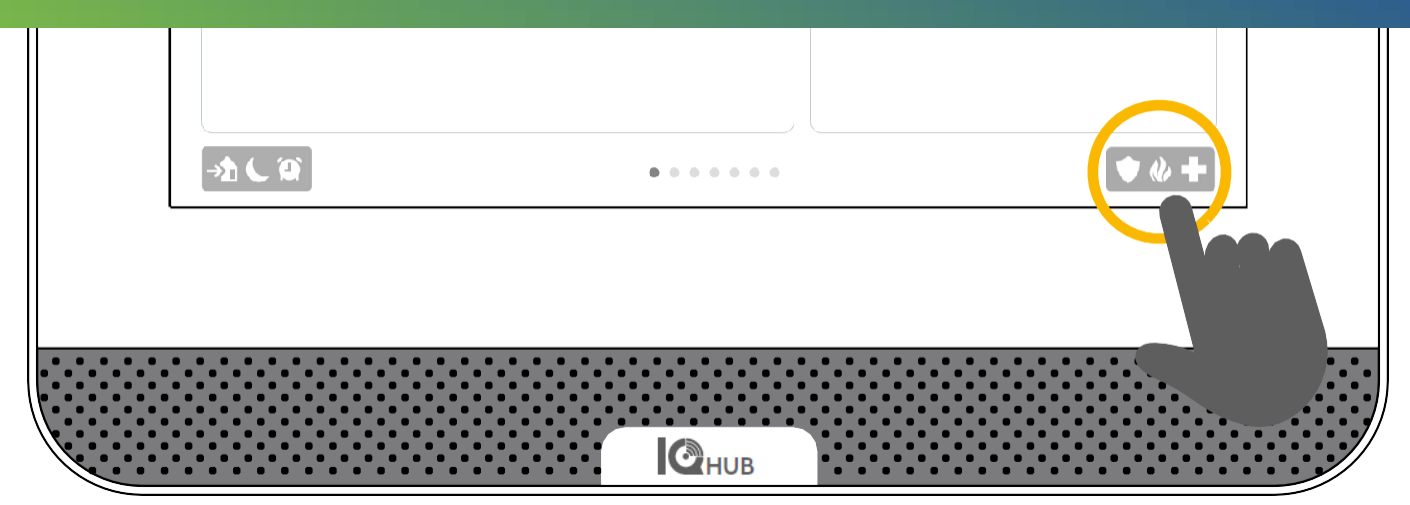

## Noodpaniek

Als er een politie-, brand- of medisch noodgeval is en uw systeem is niet geactiveerd of een sensor is niet in werking getreden, kunt u een handmatig noodpanieksignaal verzenden door op het pictogram in de rechter benedenhoek te tikken en het type noodgeval te selecteren dat u ervaart. (*Opmerking: Afhankelijk van uw locatie is het mogelijk dat niet alle opties verschijnen of beschikbaar zijn.*)

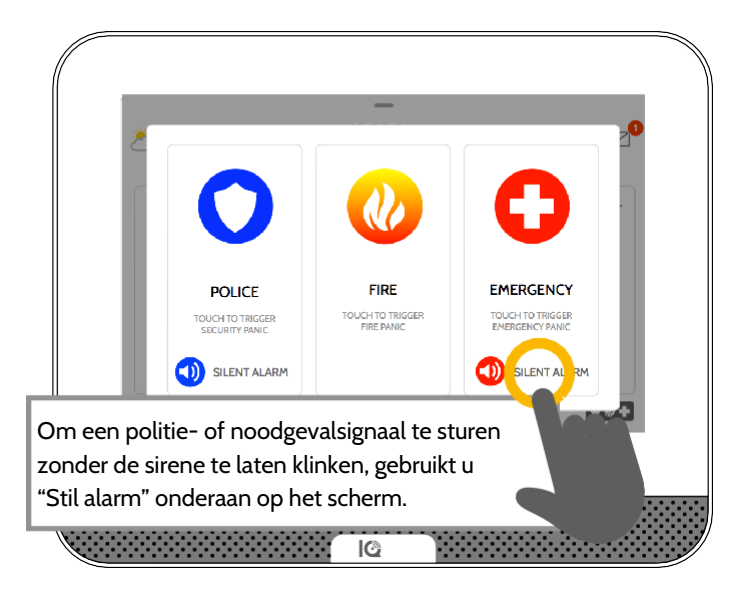

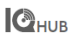

## Alarmtypen

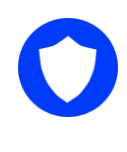

**Politie**: Bij aantikken wordt het "Politie" sirenepatroon in werking gesteld en wordt een politienoodsignaal naar de meldkamer van uw leverancier gestuurd.

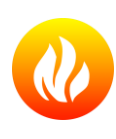

**Brand:** Bij aantikken wordt het "Brand" sirenepatroon in werking gesteld en wordt een brandnoodsignaal naar de meldkamer van uw leverancier gestuurd.

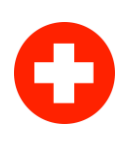

**Noodgeval:** Bij aantikken wordt het "Noodgeval" sirenepatroon in werking gesteld en wordt een noodsignaal naar de meldkamer van uw leverancier gestuurd.

### Een noodpanieksignaal annuleren

Annuleren geldige gebruikerscode in.

# **GEBRUIK VAN UW SYSTEEM: ACTIVEREN**

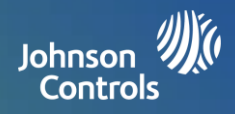

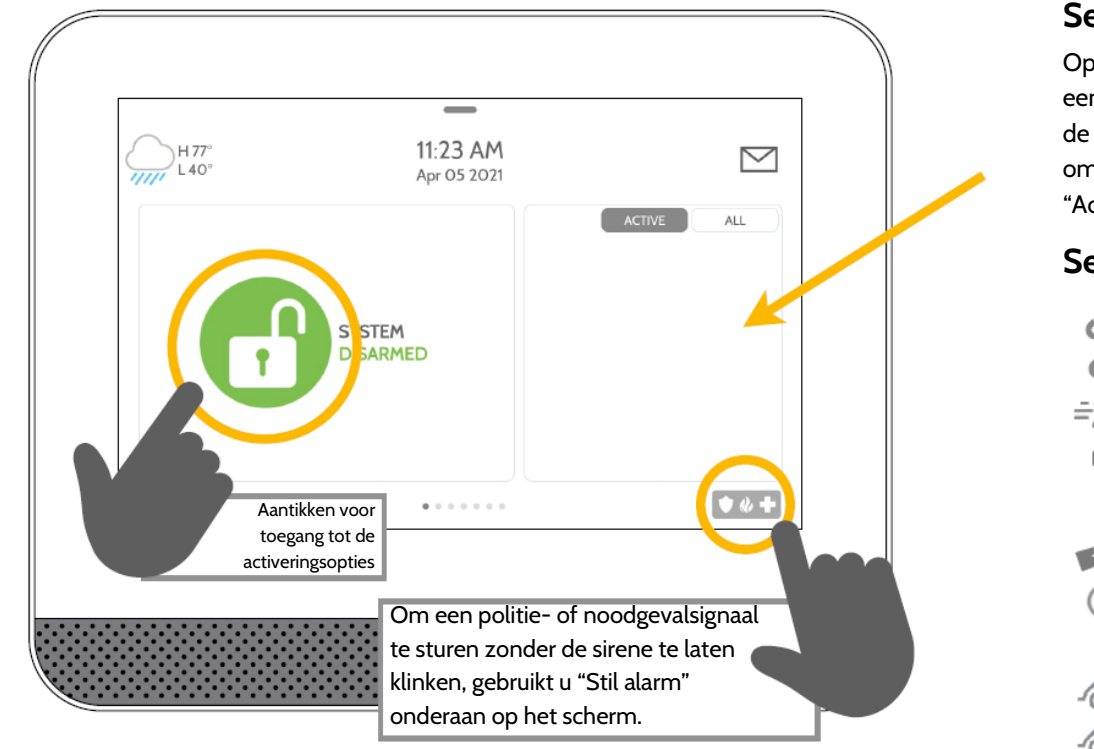

## Sensorenlijst

Open of actieve sensoren verschijnen in een scroll-lijst rechts op het scherm. Tik op de pictogrammen in de rechter bovenhoek om de weergave om te schakelen naar "Actief" of "Alle" sensoren.

#### Sensorstatus:

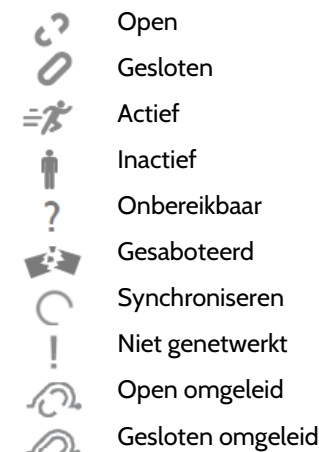

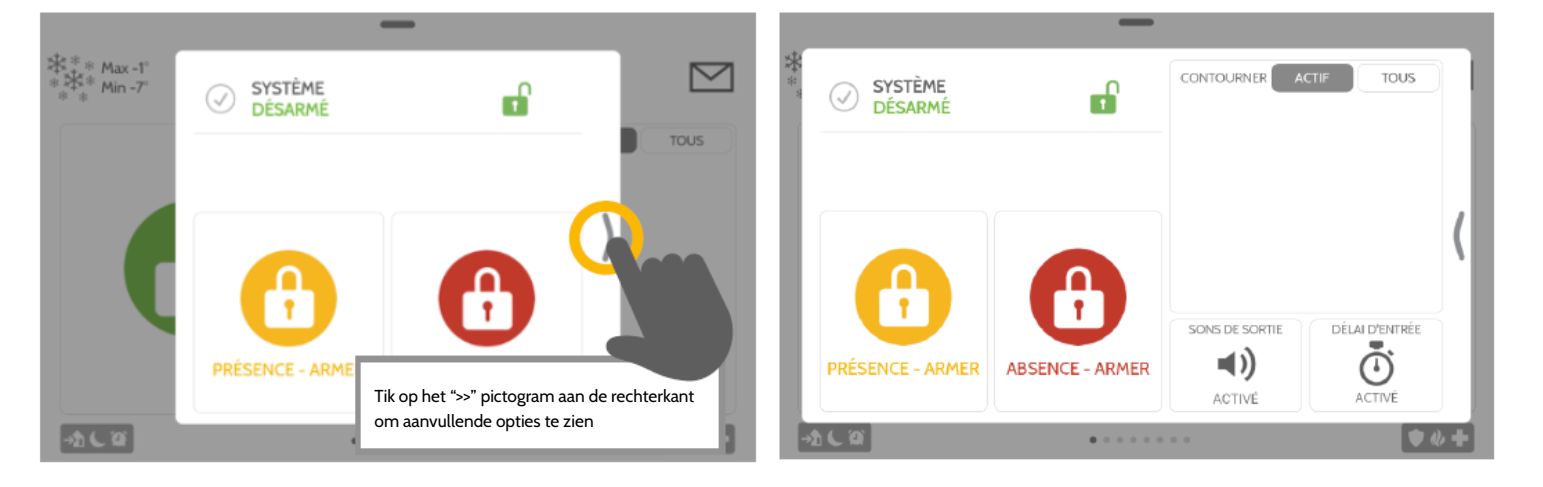

## Activeringsopties

Snel kiezen tussen "aanwezig" of "weg".

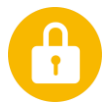

Activeren-Aanwezig Alleen deuren en ramen activeren

Activeren-Weg Deuren, ramen en bewegingen activeren

### Aanvullende opties

Tik op het ">>" pictogram aan de rechterkant om aanvullende activeringsopties te zien.

## Aanvullende activeringsopties

Selecteer deze opties voordat u uw activeringstype kiest.

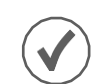

#### Omzeilen

Tik op het rondje naast een sensor om deze sensor tijdens de activeringsreeks te omzeilen.

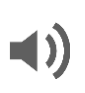

#### Vertrekgeluiden

Het paneel laat pieptonen klinken wanneer de timer aftelt. Schakel deze pieptonen uit voordat u het activeringstype kiest.

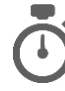

#### Binnenkomstvertraging

Het paneel geeft u de tijd om te deactiveren wanneer een "vertragingsdeur" is geopend. Tik hierop om dit uit te schakelen.

# **GEBRUIK VAN UW SYSTEEM: DEACTIVEREN**

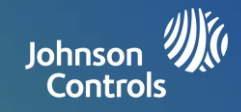

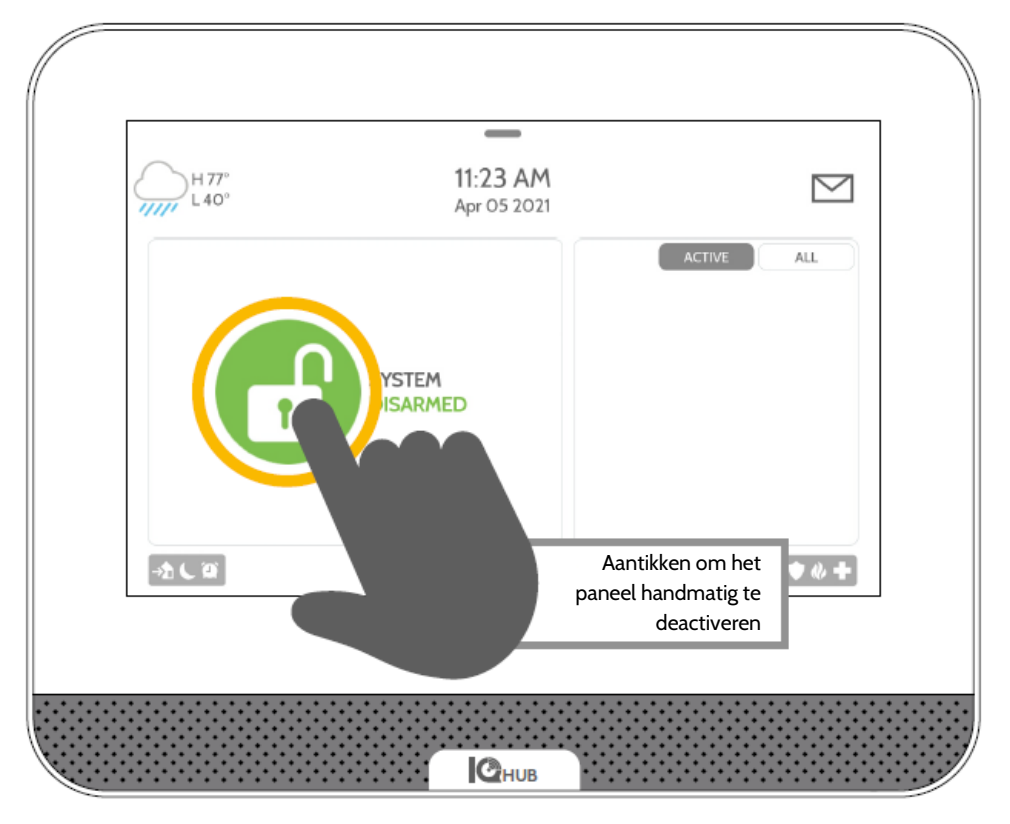

## Uw systeem deactiveren

Wanneer uw systeem geactiveerd is, zijn er meerdere mogelijkheden om het te deactiveren:

#### Handmatig deactiveren

Om uw paneel handmatig te deactiveren, tikt u op het pictogram in het midden van het scherm. U wordt gevraagd om een geldige code in te voeren. Als er binnen de vereiste tijd geen geldige code wordt ingevoerd, wordt het alarm in werking gesteld.

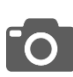

Wanneer iemand het paneel handmatig deactiveert, maakt de ingebouwde camera een foto en slaat deze samen met de datum, tijd en naam van de gebruiker op.

# $\square$

Op afstand deactiveren

Om uw paneel op afstand te deactiveren, logt u in op uw mobiele app en tikt vervolgens op het pictogram "deactiveren".

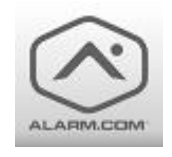

Download de Alarm.com-app in de App-store of Google Play.

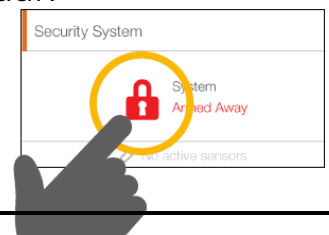

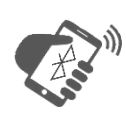

#### Automatisch deactiveren

U kunt uw smartphone met Bluetooth verbinden waarna deze automatisch de IQ4 Hub zal deactiveren vanaf de "Geactiveerd-Weg" status wanneer de smartphone binnen bereik komt. Volg de getoonde stappen voor het verbinden van een smartphone.

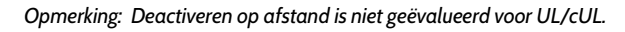

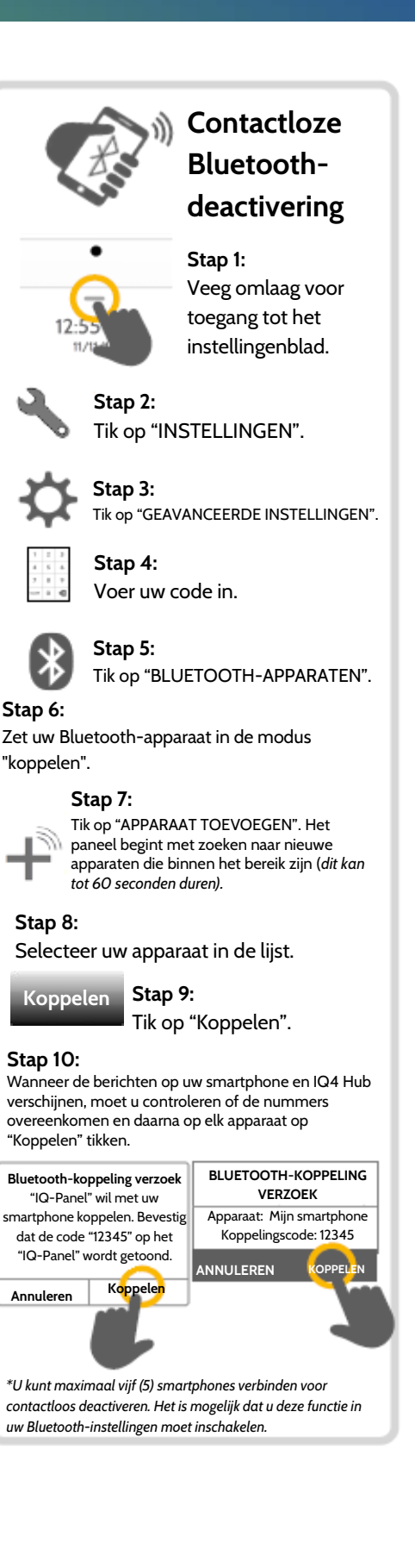

# ALARMGEBEURTENISSEN

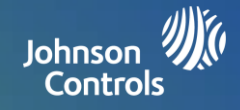

#### Alarmen

Als het alarm in werking treedt, laat de IQ4 Hub de sirene klinken en wordt er een rood alarmscherm weergegeven.

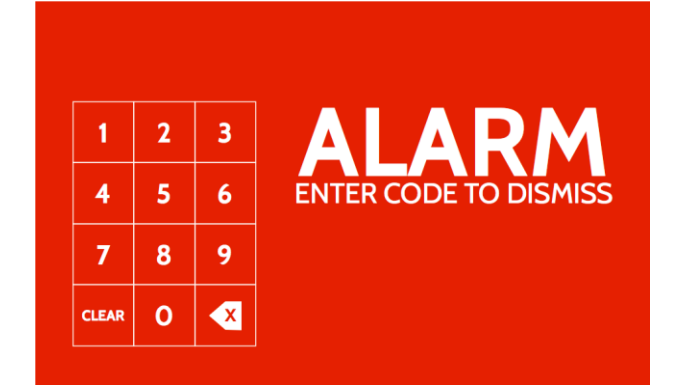

Als uw leverancier een meldkamerservice heeft, zal het paneel automatisch contact maken met de meldkamer via de dubbelpad LTE en wifi-verbinding.

Om te deactiveren, tikt u op het scherm en voert vervolgens uw wachtwoord in.

### Vals alarm

In geval van een vals alarm drukt u op Deactiveren en voert u uw gebruikerscode in. Als uw systeem wordt bewaakt, moet u gereed staan om uw verbale wachtwoord aan de meldkamer van uw beveiligingsleverancier te geven wanneer zij contact met u opnemen. Als u het juiste verbale wachtwoord NIET kunt geven, is het mogelijk dat de autoriteiten worden ingeschakeld.

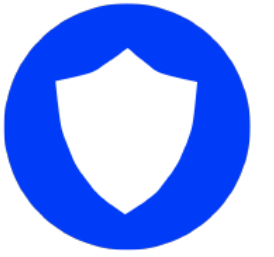

#### Politie

Wanneer het systeem geactiveerd is en het alarm in werking treedt of als u op de "Politie" noodknop tikt, zal het alarm afgaan met de "Inbraak" sirene.

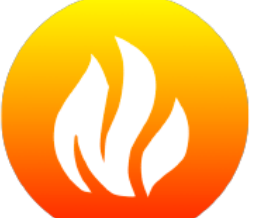

## Brand

Wanneer een rook- of koolmonoxide detector in werking treedt of als iemand op de "Brand" noodknop op de IQ4 Hub tikt, zal het alarm afgaan met de "Brand" sirene.

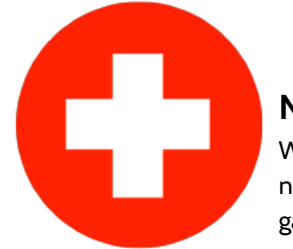

## Noodgeval

Wanneer u op een IQ Pendant drukt of een noodsignaal activeert vanaf de IQ4 Hub, gaat het alarm af met de "Noodgeval" sirene.

#### Voorkomen van vals alarm

Valse alarmen zijn een ernstige verspilling van publieke hulpdiensten en kunnen uw relatie met de plaatselijke autoriteiten schade berokkenen. Op sommige plaatsen wordt er zelfs een bedrag in rekening gebracht als hulpdiensten bij een vals alarm uitrukken.

Hier zijn enkele tips om een vals alarm te voorkomen:

- Gebruik uw systeem regelmatig zodat u vertrouwd bent met de werking en bediening.

- Zorg dat iedereen die toegang heeft tot uw huis een geldige toegangscode heeft en vertrouwd is met het gebruik van het systeem.

- Zorg dat de deuren die u het meest gebruikt, een vertragingsinstelling hebben zodat u voldoende tijd heeft om het systeem te deactiveren wanneer u een deur opent.
- Test uw systeem regelmatig.
- Gebruik het systeem volgens een vaste routine.
- Gebruik verschillende methoden voor activeren en deactiveren (mobiele app, Bluetooth-deactivering enz.)

# **GEBRUIK VAN UW SYSTEEM: INSTELLINGEN**

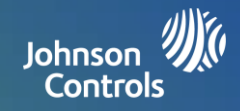

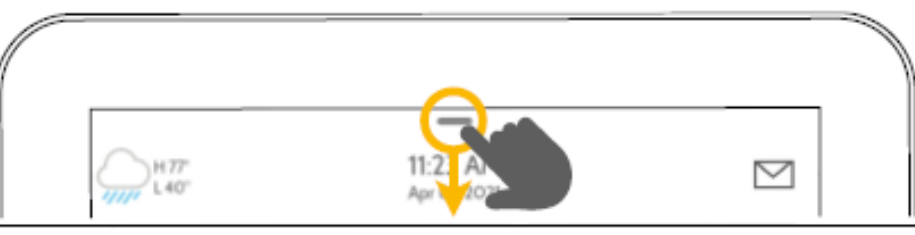

#### Instellingenblad

Algemene instellingen zijn toegankelijk door vanaf de bovenkant van het scherm naar beneden te vegen.

#### **Beveiligingsstatus**

In de rechter bovenhoek ziet u de beveiligingsstatus van uw paneel. Tik hierop om rechtstreeks naar de beveiligingspagina te gaan.

#### Volume

Schuif naar links/ rechts om de geluidssterkte van de paneelstem in te stellen.

#### Instellingen

Tik hierop voor toegang tot de pagina met alle instellingen. Vanaf hier heeft u ook toegang tot "Geavanceerde instellingen" (hiervoor is een wachtwoord vereist).

#### Berichten & Alertmeldingen

Tik hierop voor toegang tot het meldingencentrum, inclusief de contactinformatie van uw leverancier, video-tutorials en systeemmeldingen.

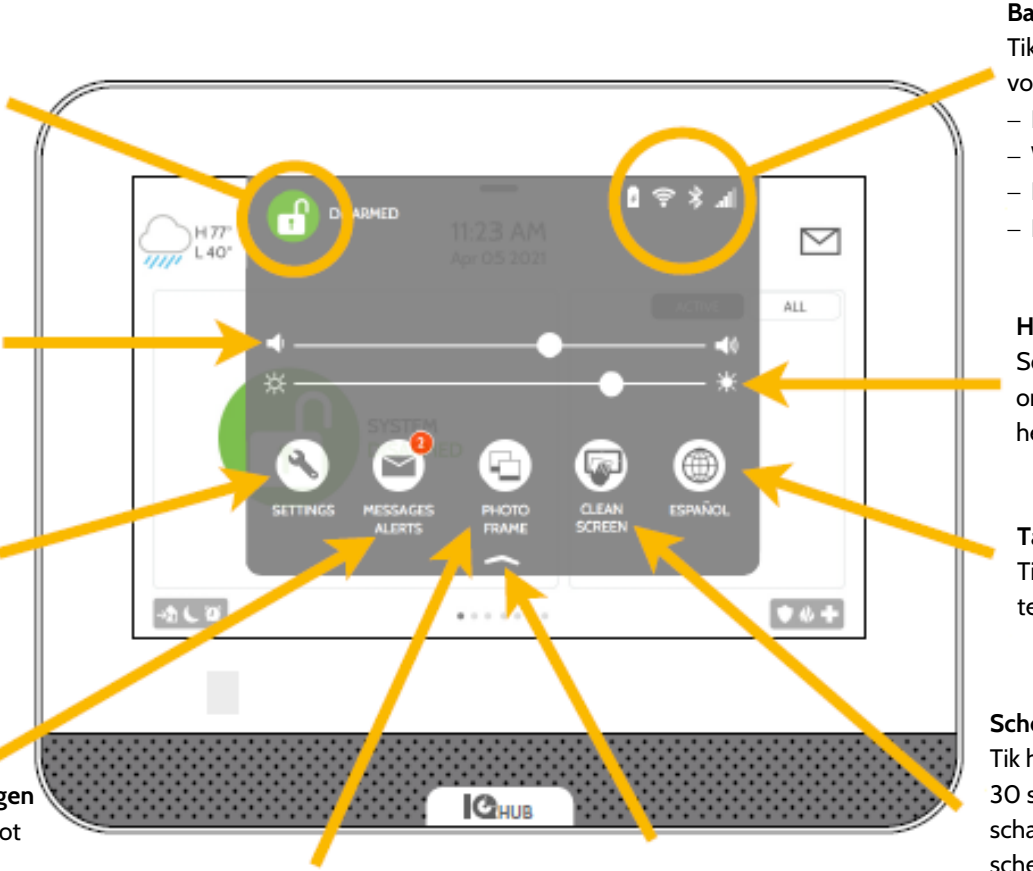

#### Fotokader

Tik hierop voor toegang tot het fotokader waar u de screensaver van het paneel kunt aanpassen.

#### **Blad sluiten** Veeg omhoog om het blad te sluiten.

#### Batterij en radio's

Tik op een pictogram voor meer informatie

- Batterijniveau
- Wifi-verbinding
- Bluetooth-status
- LTE-verbinding

#### Helderheid

Schuif naar links/rechts om de helderheid van het scherm in te stellen.

#### Taal

Tik hierop om de paneeltaal te wijzigen.

#### Scherm reinigen

Tik hierop om het scherm 30 seconden uit te schakelen zodat u het scherm kunt reinigen zonder per ongeluk instellingen te wijzigen. (Tik op de knop "stand-by" aan de zijkant van het paneel om te annuleren)

#### 

Instellingenpagina Hier kunt u de afzonderlijke geluidsinstellingen wijzigen, uw weertemperatuur veranderen van Fahrenheit naar Celsius, de status van uw beveiligings- en smarthome-apparaten bekijken en nog meer.

#### Geavanceerde instellingen

Toegang tot dit gebied is alleen mogelijk met de mastercode. Hier kunt u de gebruikers beheren, systeemtests uitvoeren, uw systeem opnieuw opstarten, Bluetooth en wifi verbinden en nog meer.

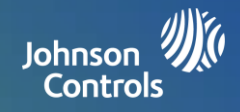

## Fotokader

Wanneer uw paneel niet wordt gebruikt, schakelt dit over naar een fotokader dat u zelf kunt instellen.

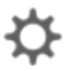

## 🏅 Instellingen

Binnen het item Instellingen kunt u kiezen of u foto's of een weerklok wilt weergeven, of u wilt dat het paneel zichzelf 's avonds automatisch uitschakelt, en nog meer.

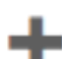

#### Foto's toevoegen

Toevoegen van uw eigen foto's:

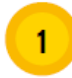

Tik op "TOEVOEGEN".

2 Tik op het vervolgkeuzemenu om te kiezen uit verschillende wifi-fotopakketten (Standaard, Gebouwen, Bloemen, enz.) of om foto's te laden via Bluetooth of het ingebouwde toegangspunt van het paneel (paneel-AP).

> Opmerking: Alleen Android-telefoons kunnen foto's via Bluetooth laden. Alle andere telefoons moeten de paneel-AP gebruiken om foto's draadloos te laden.

3

Tik op "Alle foto's vervangen" wanneer u een van de wifi-fotopakketten selecteert. Voor Bluetooth en paneel-AP volgt u de aanwijzingen op het scherm om uw eigen foto's van uw toestel te laden.

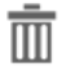

#### Verwijderen

Tik op een foto om deze te selecteren. Tik op "Verwijderen" om de foto uit het paneel te verwijderen.

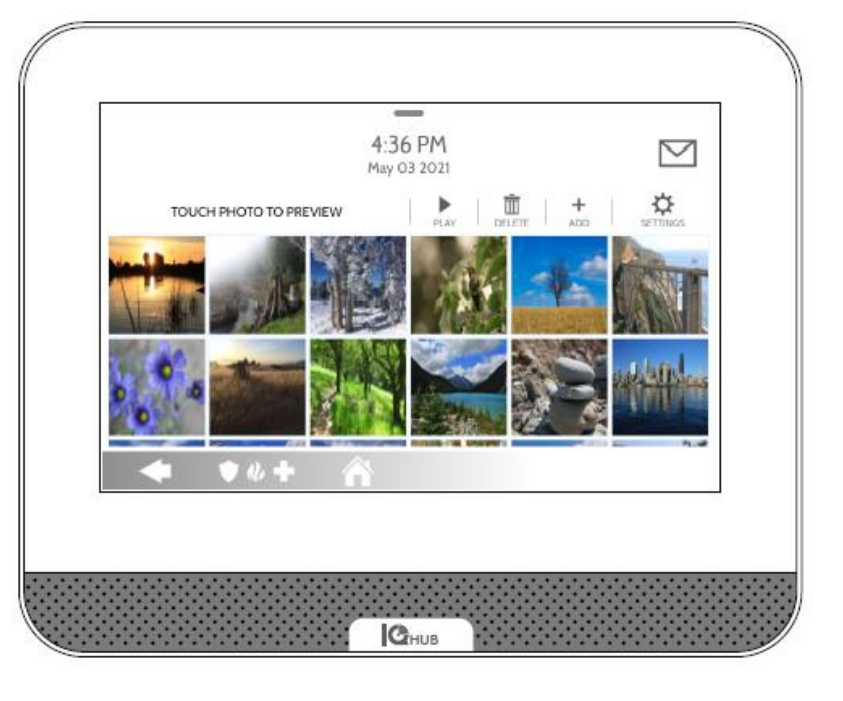

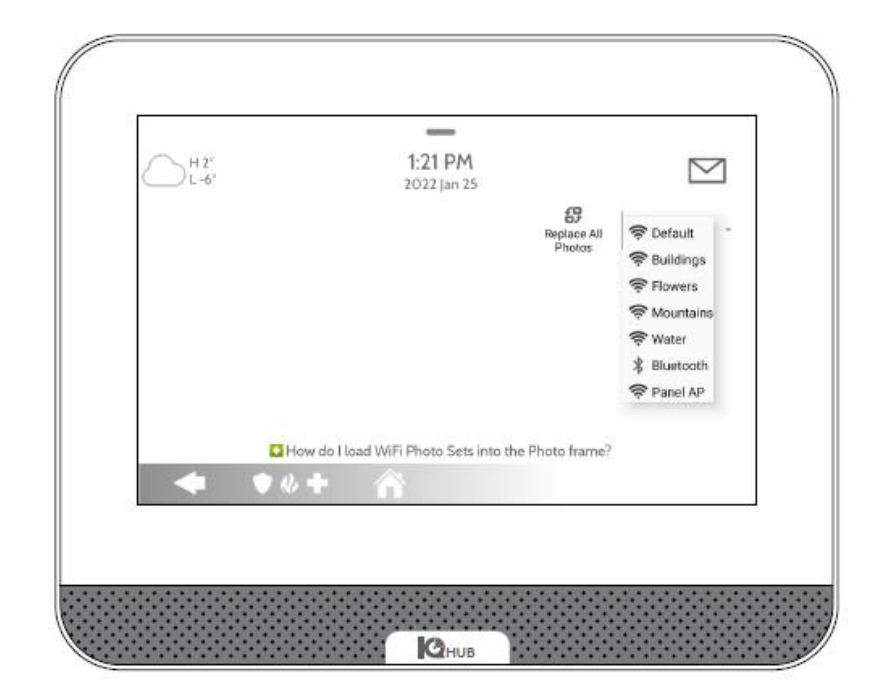

# **INSTELLINGEN: EEN GEBRUIKER TOEVOEGEN**

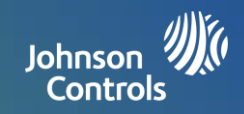

## Gebruikerstypen

U kunt in totaal 242 gebruikers aan uw systeem toevoegen, elk met een eigen naam en toegangsniveau.

**Master**: Heeft toegang tot de paneelfuncties, camera en systeeminstellingen.

**Gebruiker:** Heeft toegang tot de paneelfuncties en camera maar NIET tot de systeeminstellingen.

**Gast:** Wordt gebruikt om activerings- en deactiveringstoegang te geven tot gebruikers die het paneel tijdelijk gebruiken.

**Verloopdatum:** Kies een specifieke datum waarop een gebruikerscode automatisch zal verlopen.

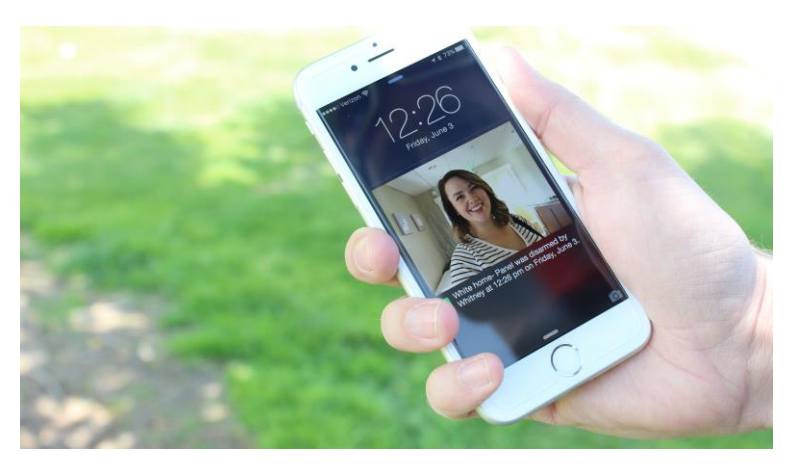

## Berichten

Door individuele gebruikers aan te maken kunt u aangepaste tekstberichten opstellen die u informeren wanneer de gebruikers toegang hebben tot uw systeem of dit gebruiken, zodat u altijd op de hoogte blijft waar u ook bent.

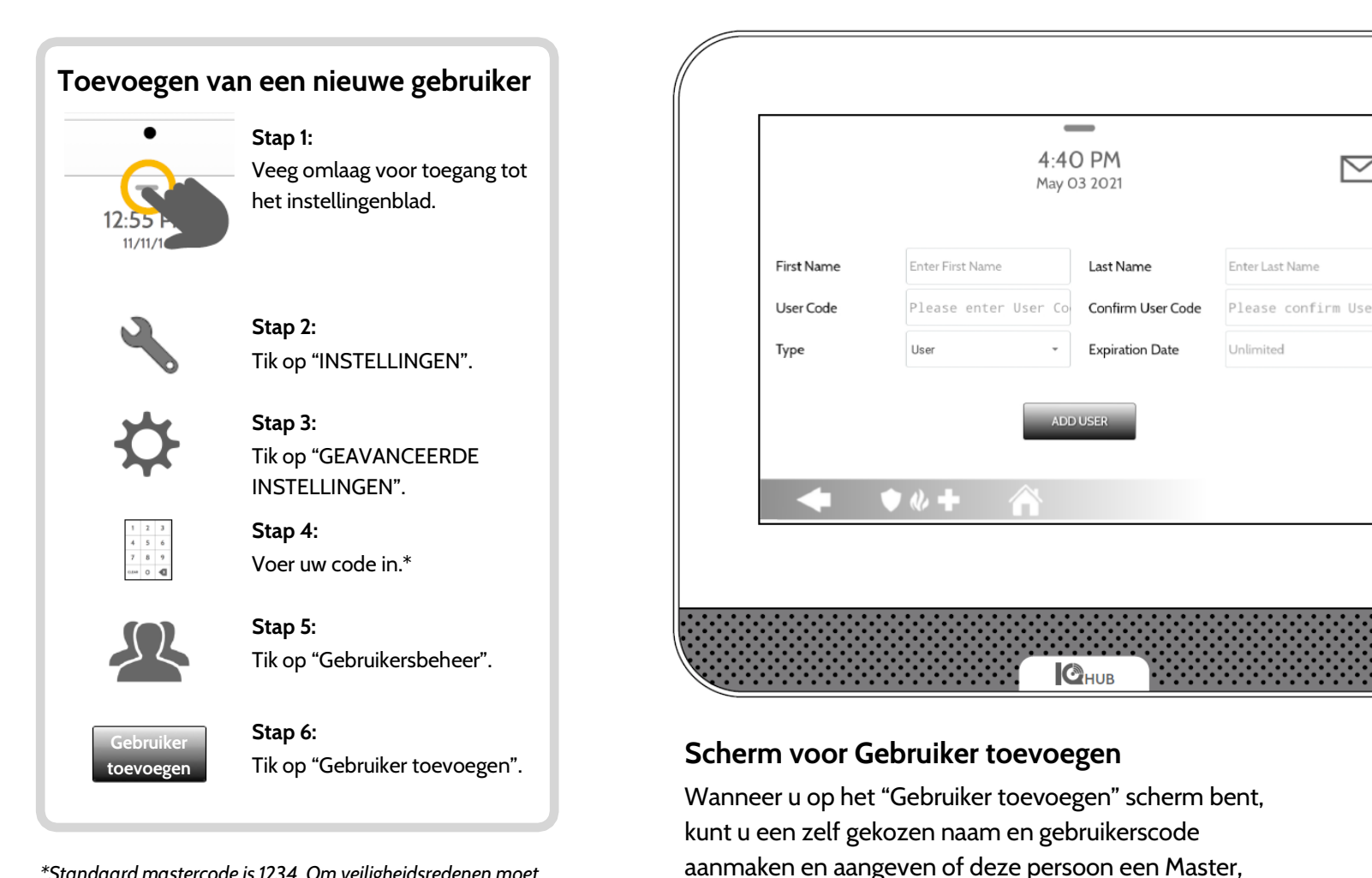

Gebruiker of Gast is.

\*Standaard mastercode is 1234. Om veiligheidsredenen moet deze code worden gewijzigd zodra het systeem in uw huis is geïnstalleerd.

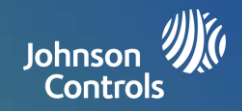

## **Regelmatig testen**

U moet uw systeem regelmatig testen zodat u zeker weet dat het optimaal functioneert. De IQ4 Hub heeft een aantal ingebouwde tests die gemakkelijk kunnen worden uitgevoerd.

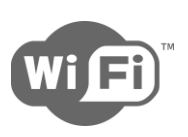

## Wifi-test

Voer deze test iedere 30 dagen uit, of als de wifiverbinding van de IQ4 Hub problemen ondervindt.

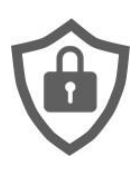

## Sensortest

Voer deze test iedere 30 dagen uit. Bij het uitvoeren van de test opent en sluit u de deuren en ramen, en beweegt u voor de bewegingssensoren om te controleren of alle sensoren juist werken.

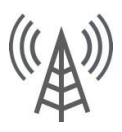

## Cellulaire/LTE-test

Voer deze test uit als het lijkt alsof uw paneel geen signalen kan verzenden en ontvangen.

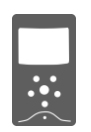

## Beeldsensor-configuratie

Voer deze test uit als uw beeldsensoren niet meer werken.

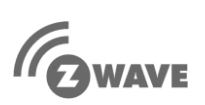

## Z-Wave™ test

Hier vindt u een serie Z-Wave tests voor het optimaliseren van uw smarthome-netwerk. "Netwerk opnieuw configureren" is de meest bruikbare test om uw netwerk te repareren.

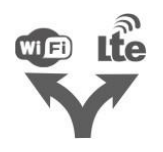

## Dubbelpadtest

Voer deze test uit als het lijkt alsof uw paneel geen signalen kan verzenden en ontvangen.

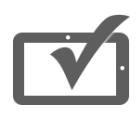

## Paneeltest

Gebruik deze test iedere 30 dagen om diverse paneelfuncties te testen.

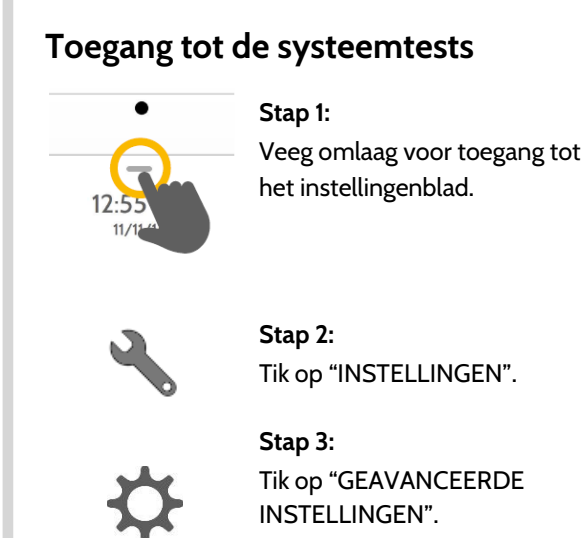

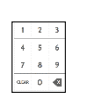

Stap 4: Voer uw mastercode in.\*

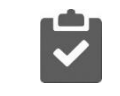

**Stap 5:** Tik op Systeemtests".

## Ondervindt u problemen?

Neem onmiddellijk contact op met uw leverancier als u problemen met uw systeem ondervindt.

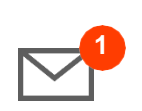

Tik op "Meldingencentrum" in de rechter bovenhoek van uw paneel voor de contactinformatie van uw leverancier.

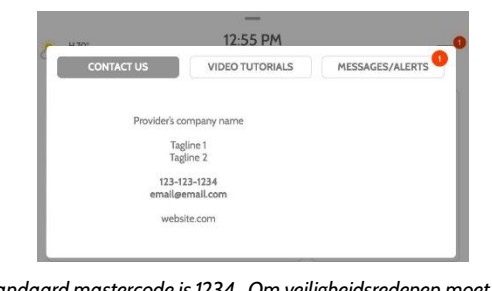

\*Standaard mastercode is 1234. Om veiligheidsredenen moet deze code worden gewijzigd zodra het systeem in uw huis is geïnstalleerd.

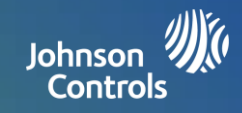

## Verlichtingsregeling

U kunt in totaal 80 Z-Wave lichten, lampmodules of gloeilampen aan uw IQ4 Hub toevoegen. Dit maakt het mogelijk om uw lichten lokaal op het paneel te regelen en ook vanaf uw mobiele app. Nadat het eerste licht aan het systeem is toegevoegd, zal de verlichtingspagina verschijnen. Voor toegang ertoe hoeft u er enkel over te vegen.

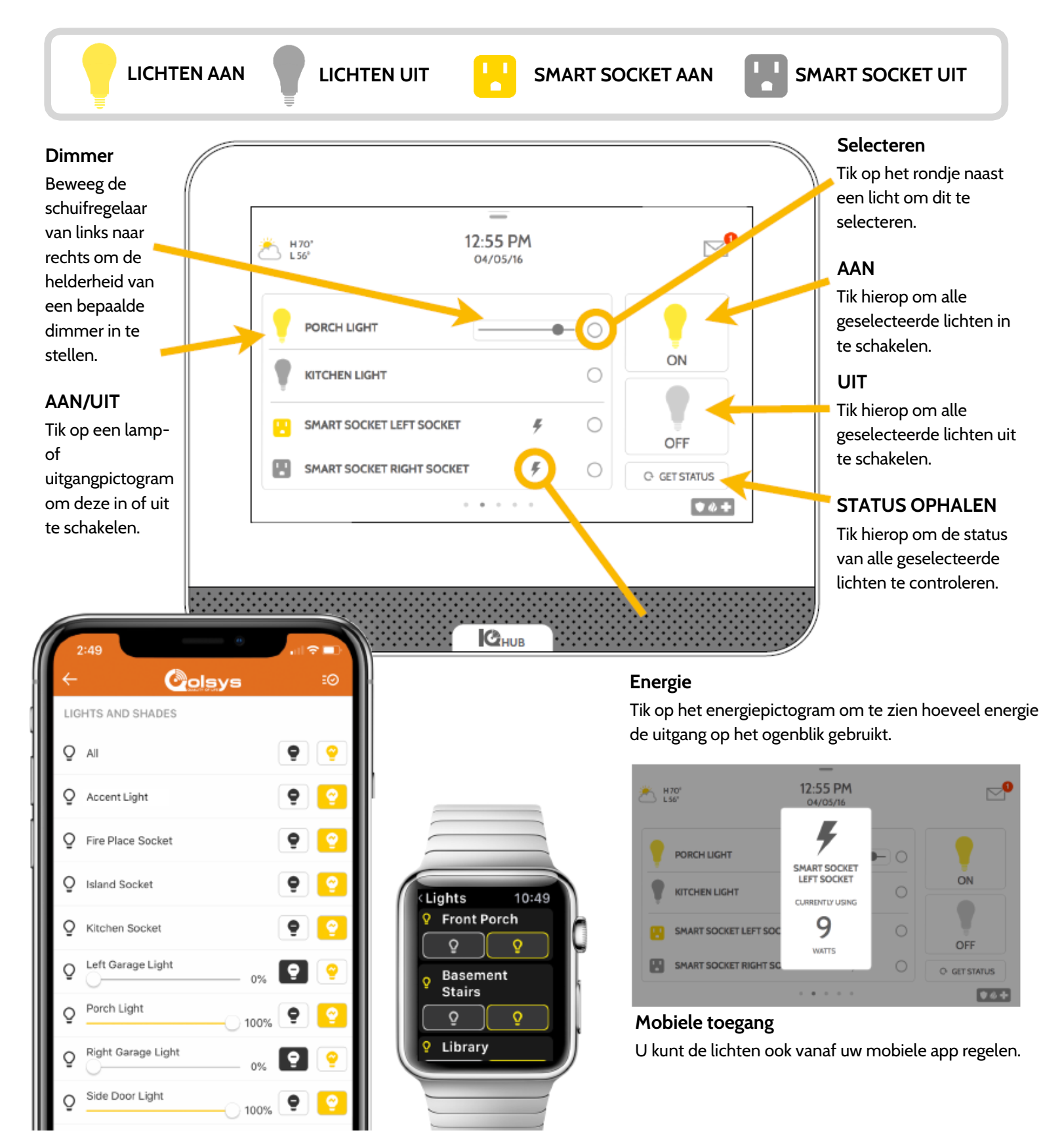

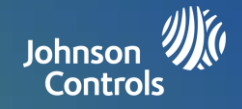

regelen.

## Vergrendelingsregeling

U kunt in totaal 6 Z-Wave vergrendelingen aan uw IQ4 Hub toevoegen. Dit maakt het mogelijk om uw sloten lokaal op het paneel te regelen en ook vanaf uw mobiele app. Nadat het eerste slot aan het systeem is toegevoegd, zal de vergrendelingspagina verschijnen. Voor toegang ertoe hoeft u er enkel over te vegen. Als u meer dan één slot heeft, veegt u naar boven of beneden om de andere te zien.

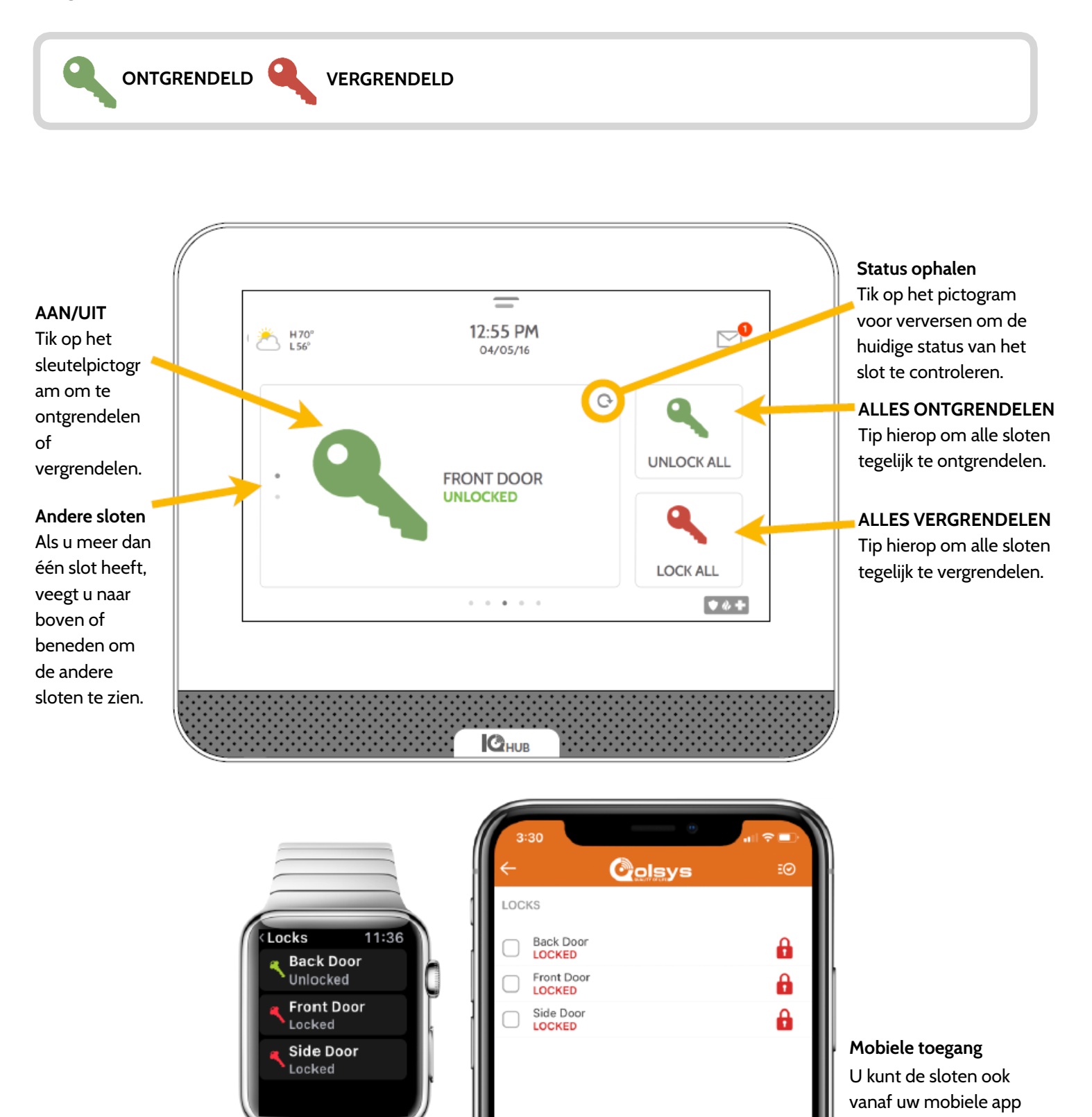

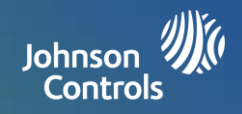

#### Thermostaatregeling

U kunt in totaal 10 thermostaten aan uw IQ4 Hub toevoegen. Dit maakt het mogelijk om de temperatuur in uw huis lokaal op het paneel te regelen en ook vanaf uw mobiele app. Nadat de eerste thermostaat aan het systeem is toegevoegd, zal de thermostaatpagina verschijnen. Voor toegang ertoe hoeft u er enkel over te vegen. Als u meer dan één thermostaat heeft, veegt u naar boven of beneden om de andere thermostaten te zien.

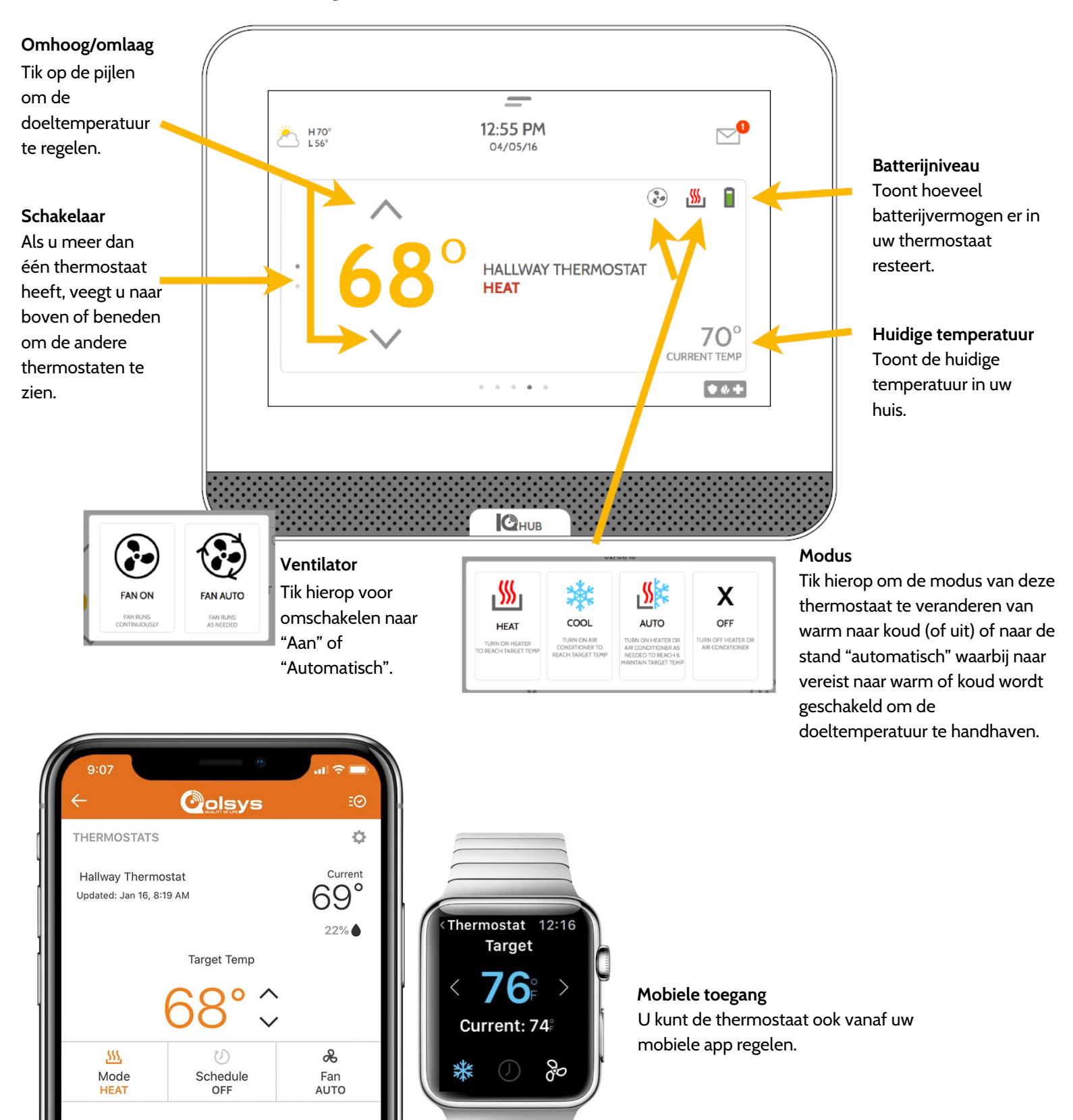

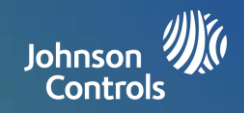

## Garageregeling

U kunt in totaal 10 Z-Wave regelaars voor overheadgaragedeuren aan uw IQ4 Hub toevoegen. Dit maakt het mogelijk om de garagedeur zowel vanaf het paneel als uw mobiele app te bedienen. Nadat de eerste garage-opener aan het systeem is toegevoegd, zal de garagepagina verschijnen. Voor toegang ertoe hoeft u er enkel over te vegen. Als u meer dan één overheadgaragedeur heeft, veegt u naar boven of beneden om de andere garagedeuren te zien.

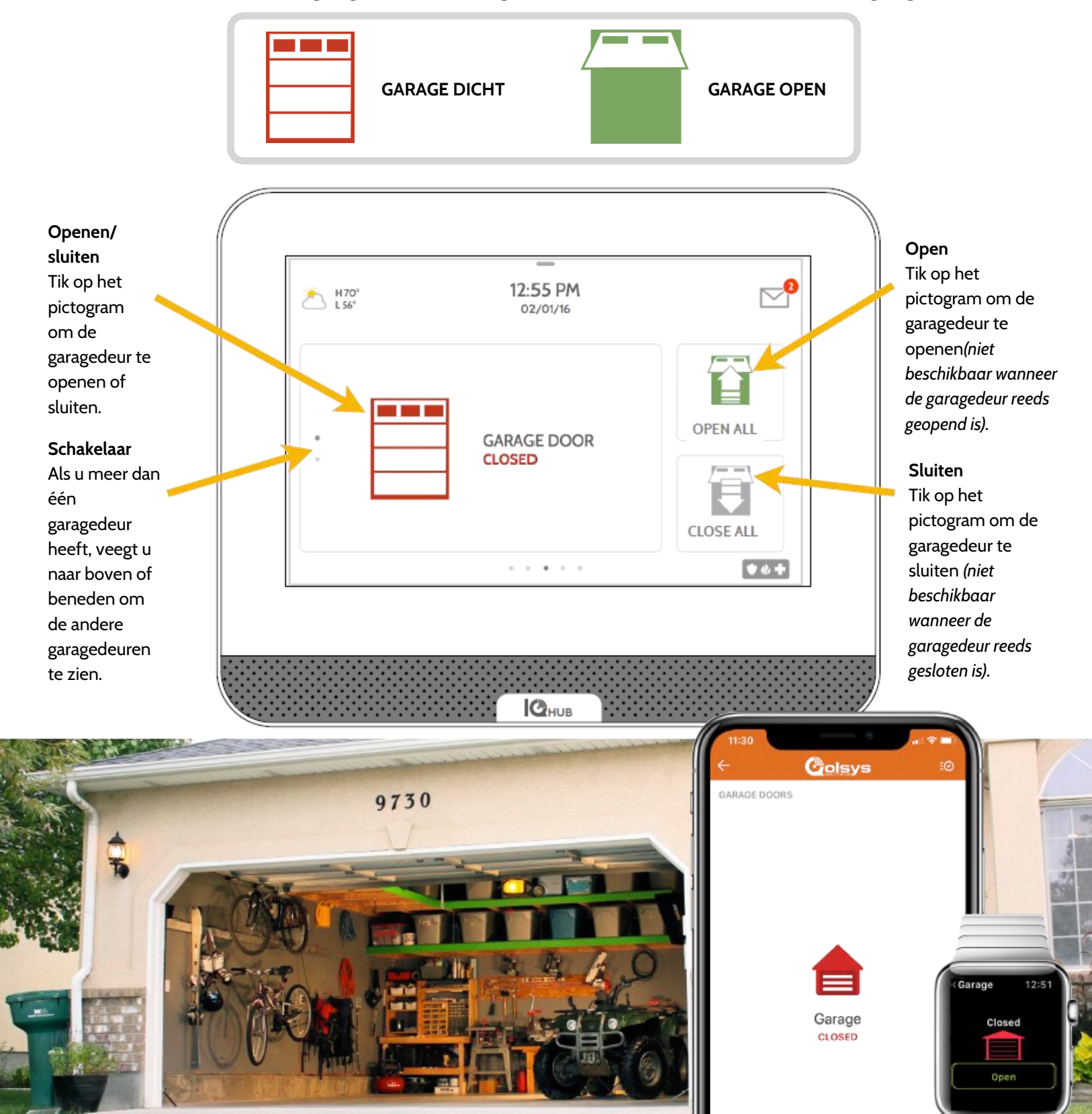

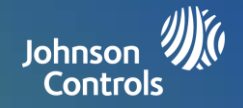

#### Live weergave

U kunt gemakkelijk naar de live videoweergave van uw Alarm.com videocamera's kijken op het 7-inch paneelscherm. Deze pagina verschijnt automatisch als er camera's aan het account zijn toegevoegd en er toestemming is gegeven op de Alarm.com klantenwebsite. De live weergave ondersteunt maximaal 40 camera's.

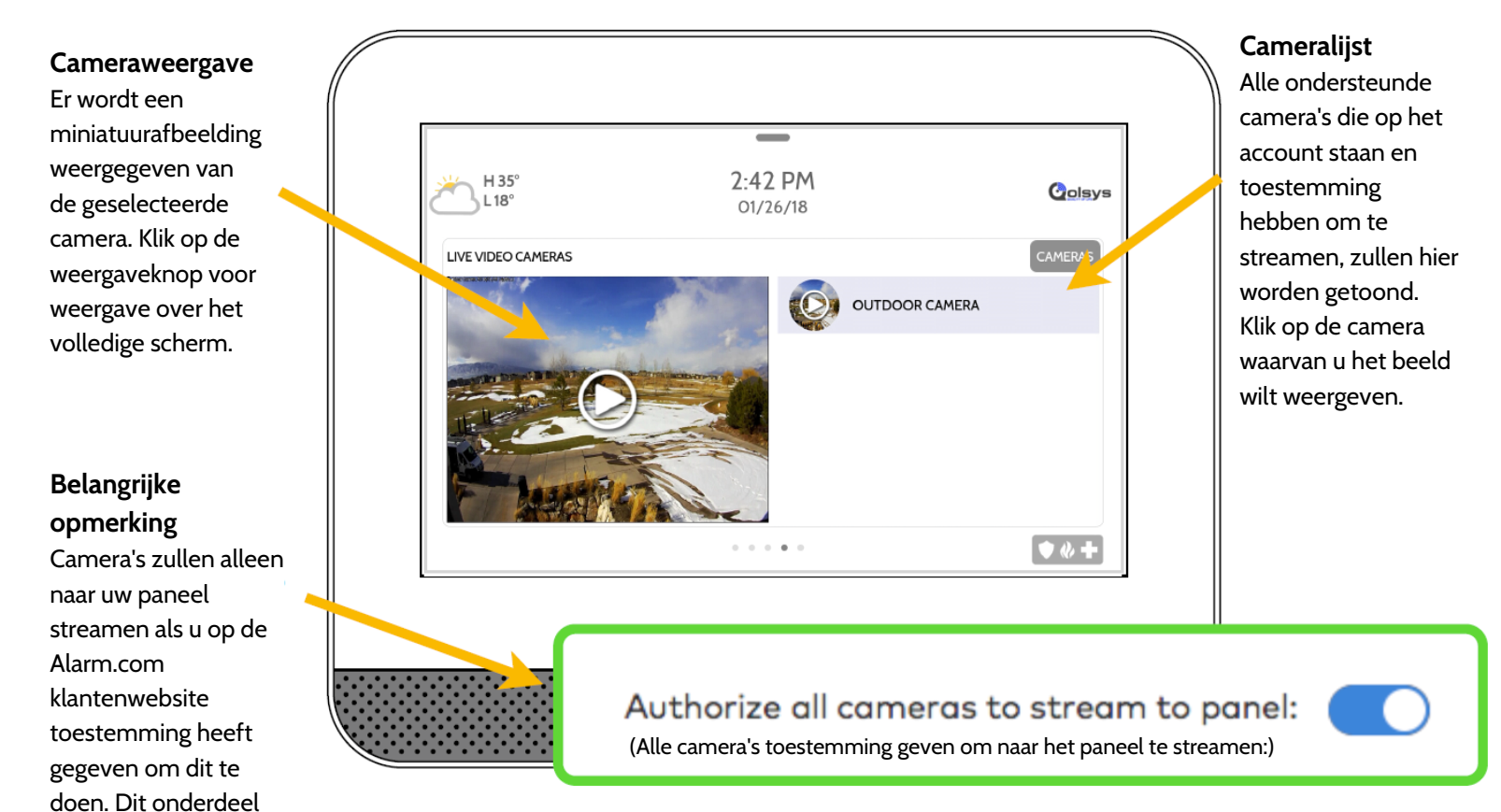

#### Cameraweergave

vindt u onder Video-

instellingen.

Weergave over het volledige scherm kan worden ingeschakeld door op de weergaveknop te klikken voor elke camera afzonderlijk.

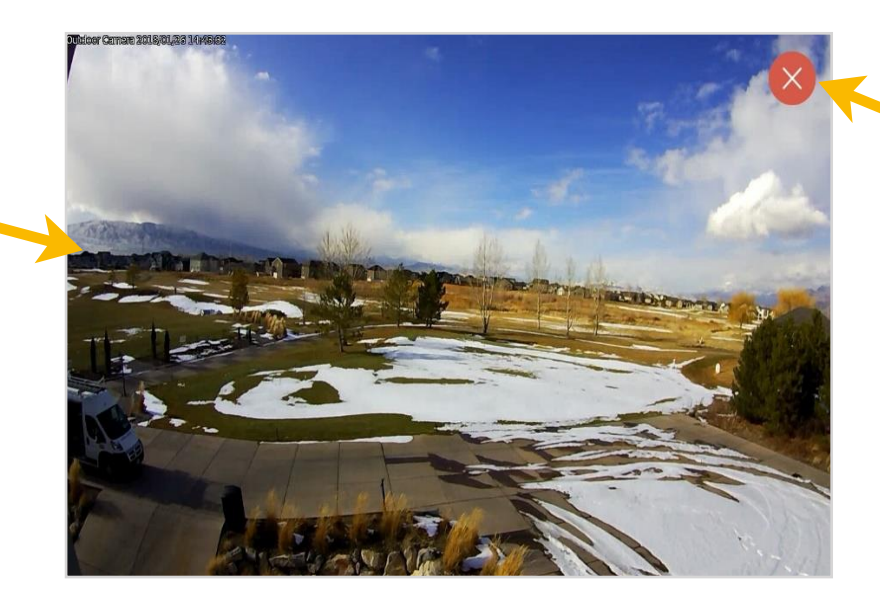

Afsluiten Klik op het rode X-pictogram om de weergave over het volledige scherm af te sluiten.

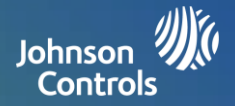

#### Live weergave met geluid

U kunt luisteren naar en spreken met elke kamer in uw woning met de functie QolSys Live weergave met geluid. Dit is mogelijk vanaf uw mobiele app of rechtstreeks vanaf het 7-inch aanraakscherm. Als uw camera tweeweg audio ondersteunt, zal de spreekknop automatisch op de pagina voor live weergave verschijnen.

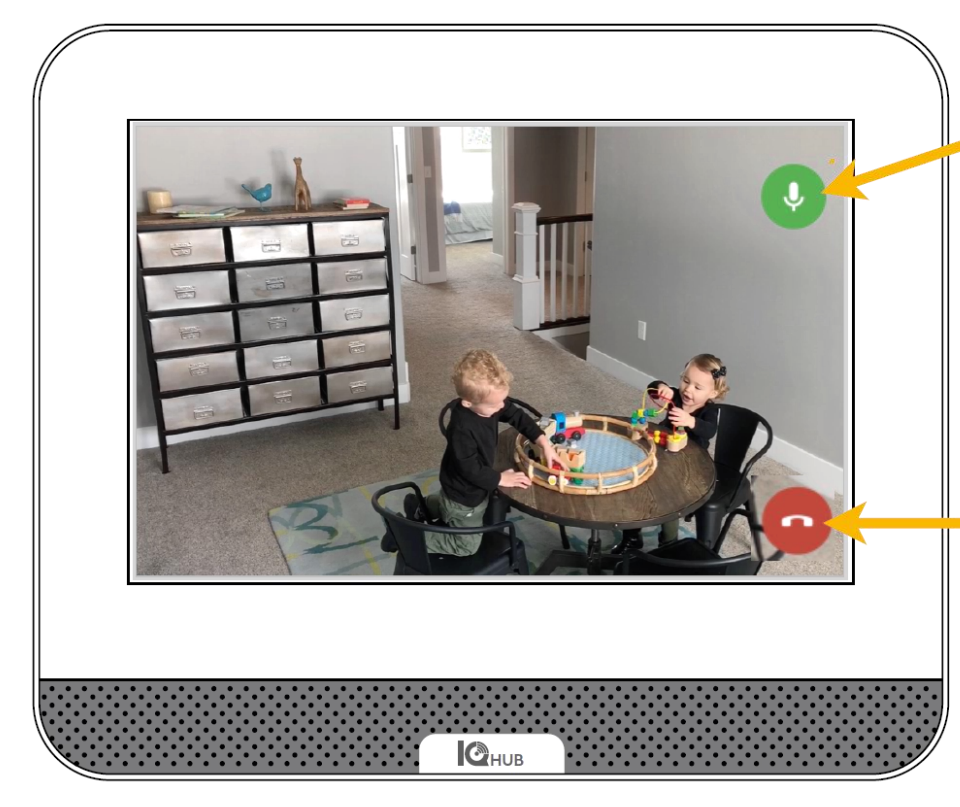

#### Spreken

Houd deze knop tijdens spreken ingedrukt voor gebruik van de tweeweg audiofunctie die in uw camera is ingebouwd.

**Einde** Druk op deze knop om af te sluiten.

# LIVE WEERGAVE ~ met geluid~ OP PANEEL

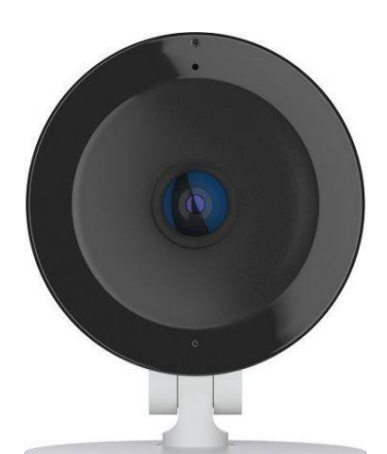

Luisteren Druk hierop om het geluid in te schakelen.

Vasthouden voor spreken Indrukken en vasthouden om te spreken.

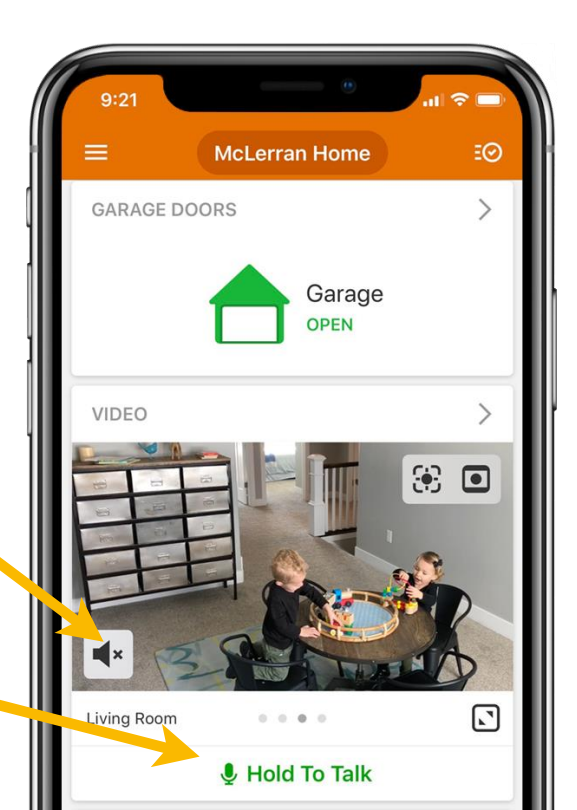

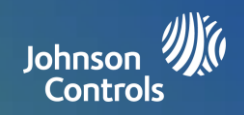

## Live beantwoorden voor deurbelcamera's

U kunt rechtstreeks spreken met de persoon die voor de voordeur staat met de nieuwe functie Live beantwoorden op uw IQ4 Hub. Wanneer op de deurbel wordt gedrukt, verschijnt automatisch het beeld met geluid op uw 7-inch aanraakscherm. U kunt antwoord geven, het systeem deactiveren en de deur ontgrendelen, alles vanaf hetzelfde scherm. Dit stelt u in staat om te controleren wie er voor de voordeur staat en de persoon naar binnen te laten als u dat wilt. Deze functie is compatibel met alle Alarm.com-deurbelcameramodellen.

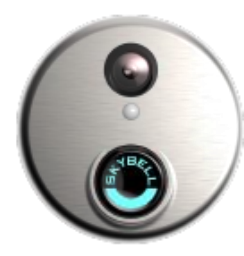

#### Deurbelmelding

Er wordt een deurbelmelding op het scherm weergegeven wanneer iemand op uw deurbel druikt. U kunt kiezen om te beantwoorden of niet. Dit is een functie die u moet inschakelen op de Alarm.com website.

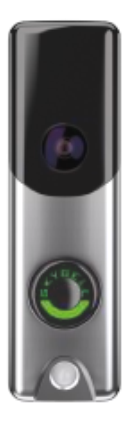

#### Melding inschakelen Om deze functie in te schakelen, logt u in op de Alarm.com website, navigeert dan naar uw Video-instellingen, klikt op Info videoapparaat en kruist vervolgens dit vakje aan.

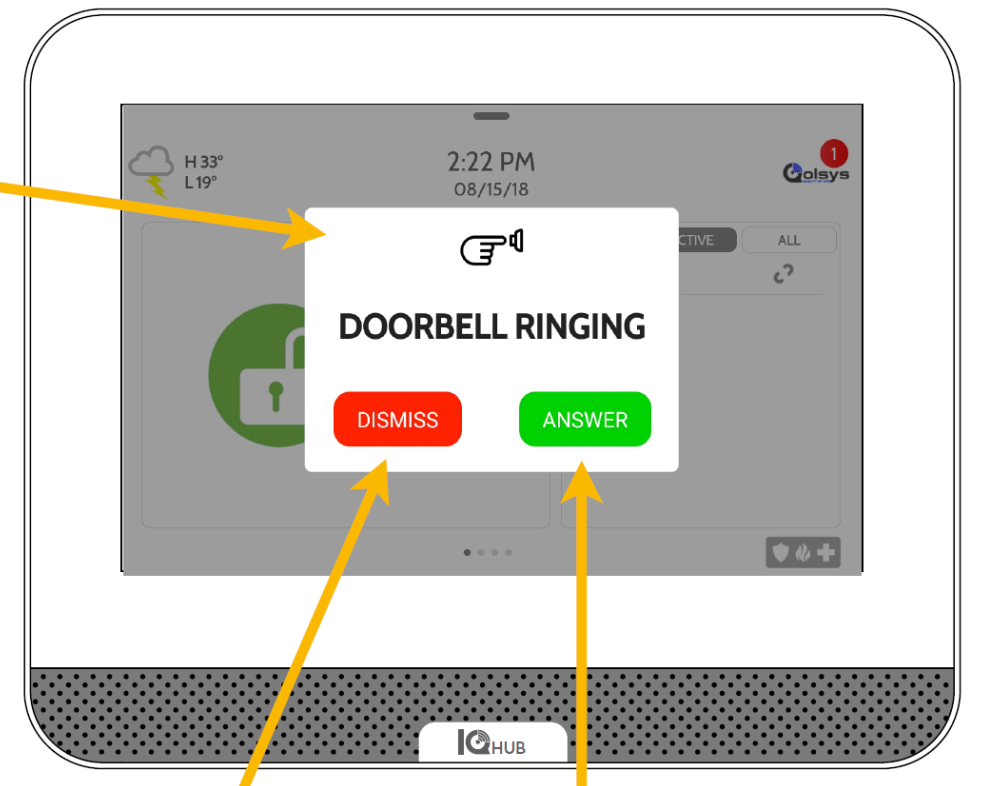

#### **Verwerpen** Druk hierop om de deurbel te negeren.

#### Beantwoorden

Druk hierop om de deurbel te beantwoorden. Als u beantwoordt, verschijnt het beeld van de deurbel op het scherm.

Send button pushed notifications to panel. (Stuur melding dat knop wordt ingedrukt naar paneel.)

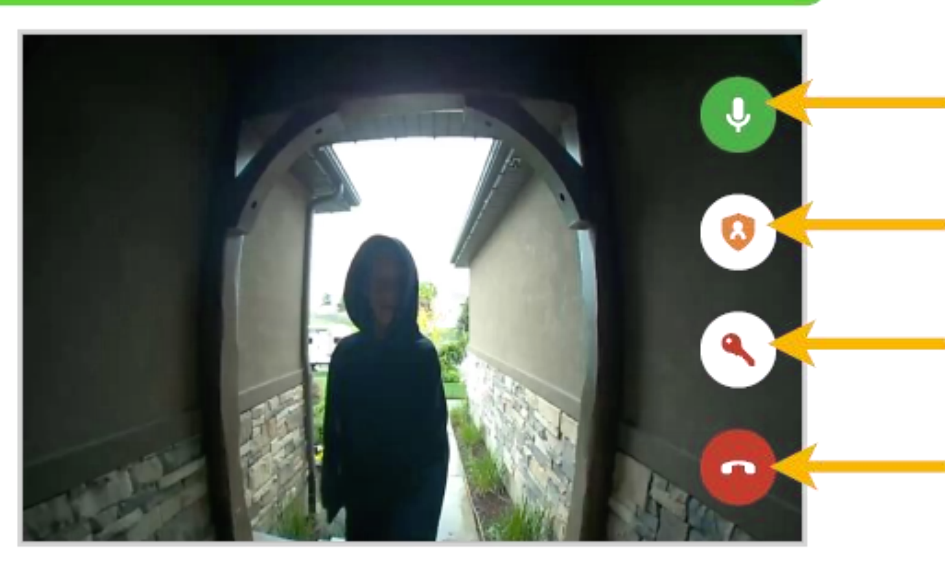

#### Spreken

Indrukken en vasthouden om te spreken met de persoon die voor de deurbelcamera staat.

#### Systeem geactiveerd

Als uw systeem geactiveerd is, klikt u op deze knop om het systeem te deactiveren.

#### Deurvergrendeling

Als u een gekoppeld deurslot heeft, klikt u op deze knop om de deur te ontgrendelen.

#### Einde

Druk op deze knop om het gesprek te beëindigen en de functie Live weergave te verlaten.

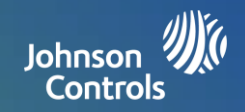

## Mijn systeem beheren

Zorg ervoor dat u altijd verbonden bent met uw eigen wifi-netwerkdat en dat uw software up-to-date is. U kunt uw via Bluetooth verbonden apparaten ook rechtstreeks vanuit dit scherm beheren.

#### Wifi

Tik op het pictogram om de wifi-verbinding van het paneel te controleren. Dit pictogram is groen als er een wifi-verbinding is en rood als er geen verbinding is. U kunt ook snel wat details bekijken over het netwerk waarmee u verbonden bent, zoals de SSID, de internetverbinding en meer.

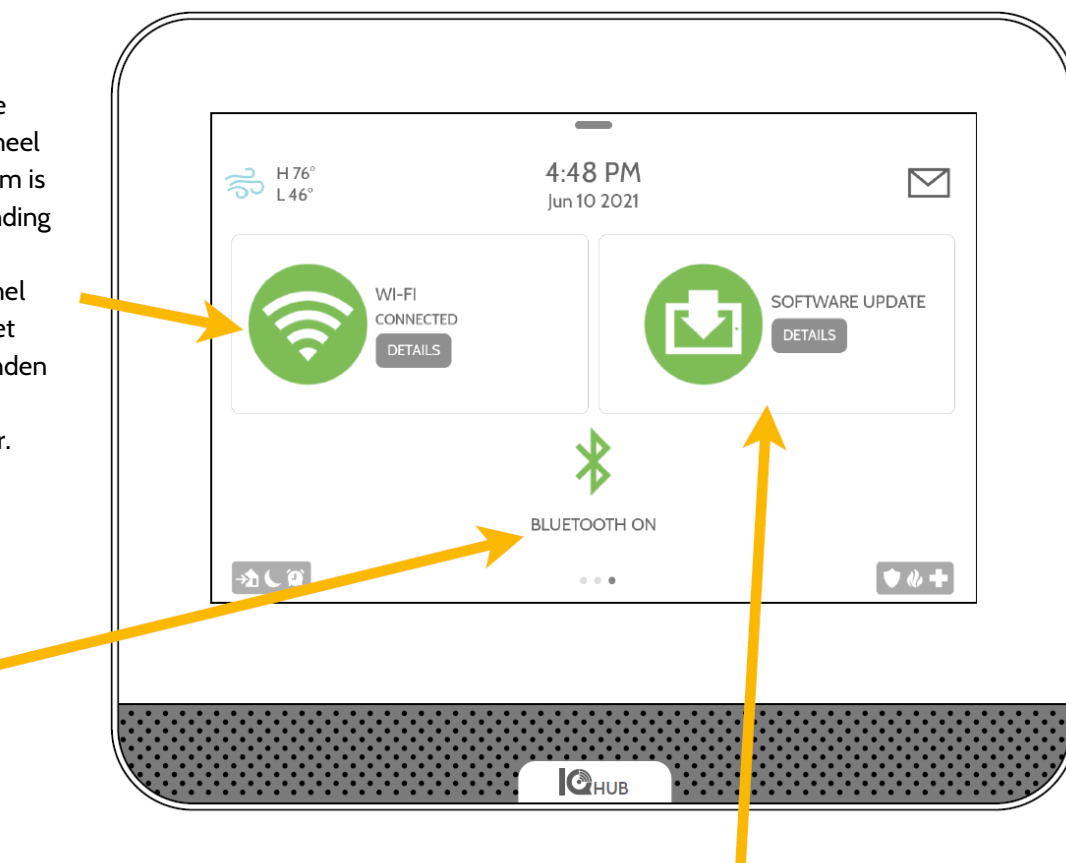

#### Software-update

Tik op het pictogram om het systeem bij te werken naar de huidige software en details te krijgen over de laatste keer dat een update werd uitgevoerd.

## Bluetooth

Dit pictogram is groen als de Bluetooth AAN is en rood als Bluetooth UIT is.

# **OPTIONELE INSTELLINGEN: SCÈNES**

Johnson 7 Controls

## Alarm.com scènes

Indien ingeschakeld door uw dealer, kunt u met Alarm.com scènes meerdere apparaten tegelijk bedienen door middel van een klik op een enkele knop op het aanraakscherm. Elke optie is een multi-apparaat opdracht die verschillende smartapparaten coördineert voor het uitvoeren van een complexe taak. Smartscènes moeten worden ingesteld en aangepast op uw Alarm.com klantenportal voordat deze vanaf het paneel kunnen worden gebruikt.

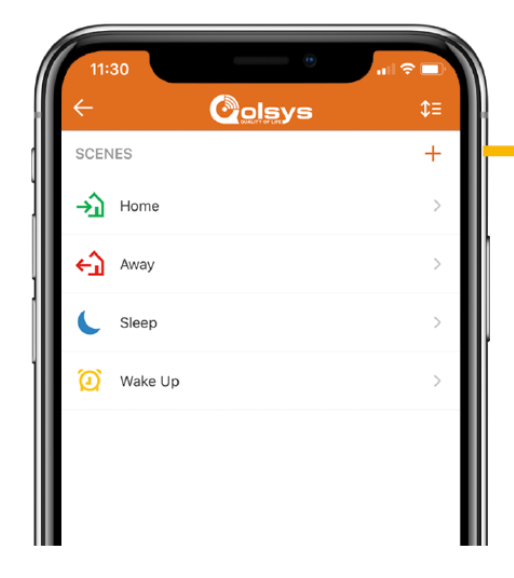

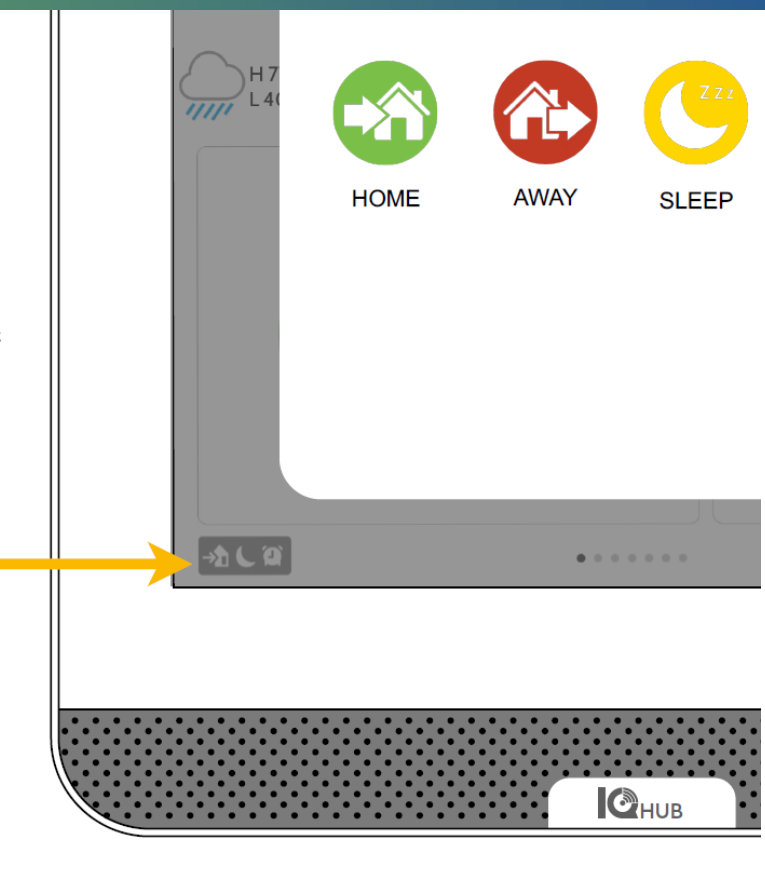

| Golsys                     | < Boanes                       | Edit Scene            | 00 |
|----------------------------|--------------------------------|-----------------------|----|
| Qoleys Office - Sleepy R., | Scarse No.                     | rne                   |    |
| G Home                     | Show on Panel                  |                       |    |
| CR Ydee                    | <ul> <li>toim</li> </ul>       |                       |    |
| 曾 Admitter                 |                                |                       |    |
| C Notifications            | Diserm                         | Arm (Stay) Arm (Away) |    |
| 13 Activity                |                                |                       | ľ  |
| User Access                | Front Door                     |                       |    |
| @ Setings                  | Unlock                         | Lock                  |    |
|                            | <ul> <li>Front Door</li> </ul> |                       |    |
|                            | Uwlack                         | Eack Lack             |    |

#### Alarm.com scènes

Stel uw scènes in op de Alarm.comklantensite. Nadat u bent ingelogd, navigeert u naar het tabblad Automatisering. Hier kunt u aangepaste scènes samenstellen die meerdere smartapparaten in uw huis bedienen.

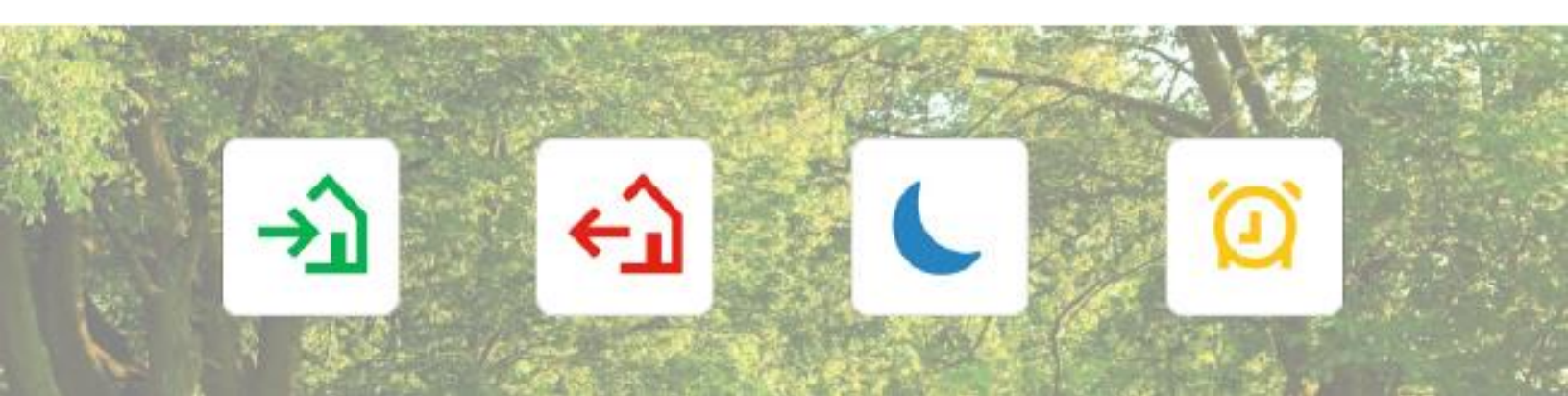

## Johnson Controls

## Partities

Met de IQ4 Hub kunnen maximaal 4 partities worden geprogrammeerd. Met partities kunnen in een huis of gebouw zone-groepen worden gemaakt, zodat gebruikers de bewaking in sommige delen van het pand kunnen activeren en de bewaking in andere delen uit laten. Met partitionering kunt u beter rekening houden met uw persoonlijke voorkeuren, wordt meer functionaliteit geboden en wordt de installatie eenvoudiger. Elke partitie regelt de status, alertmeldingen en meldingen van haar lokale zone. Van elk gebied of elke zone die afzonderlijk van de rest van het gebouw moet worden geactiveerd of gedeactiveerd, kan een partitie worden gemaakt.

#### Pagina-indicator

Wanneer afzonderlijke partities zijn ingeschakeld, toont het paneel extra pagina-indicatoren aan de linkerkant van uw paneel. Deze geven aan hoeveel partities vanuit dit scherm toegankelijk zijn.

#### Kleurindicator

Elk punt heeft een kleurcode die de activeringsstatus van de betreffende partitie aangeeft. GROEN – Gedeactiveerd ORANJE – Geactiveerd-Aanwezig ROOD – Geactiveerd-Weg

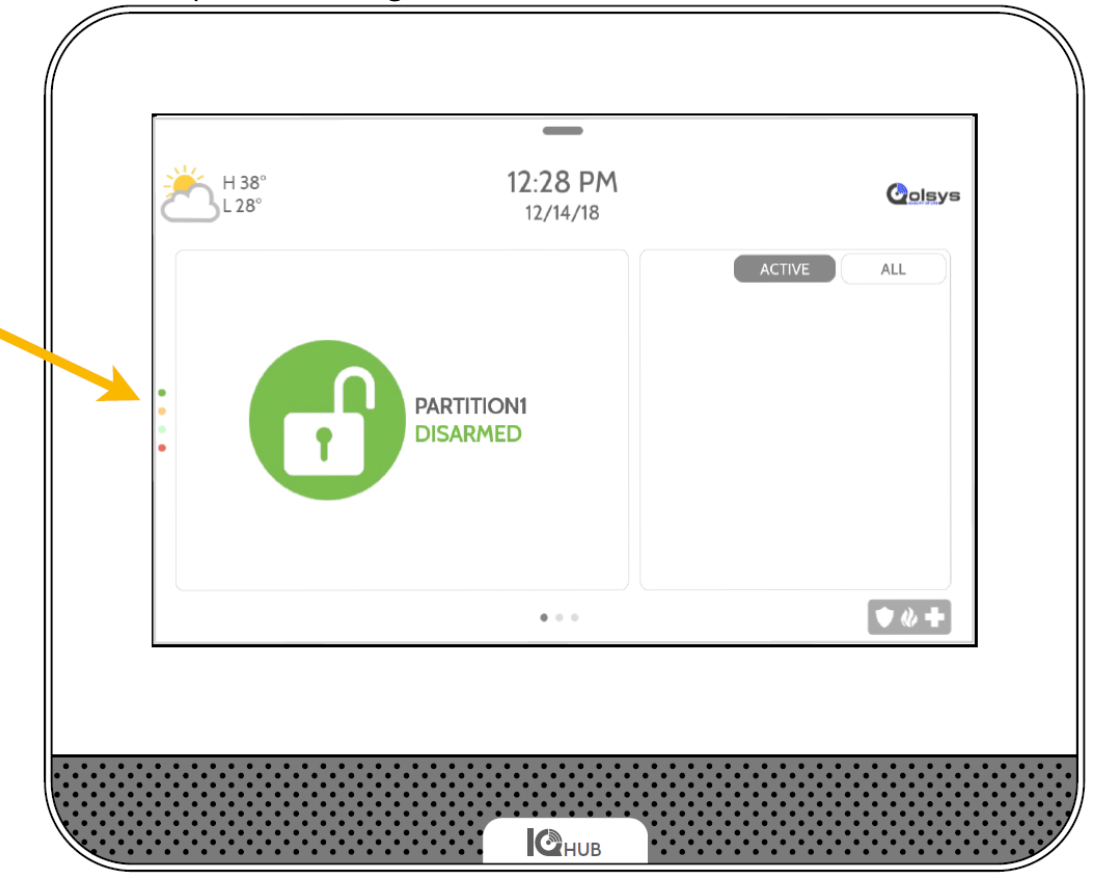

#### Alarm.com

Besturing van de partities is zowel mogelijk via de Alarm.com-klantensite als via uw mobiele app.

| Partitions   | >        |
|--------------|----------|
| partition1   | DISARMED |
| partition2   | DISARMED |
| partition3   | DISARMED |
| ( partitions | DISARMED |

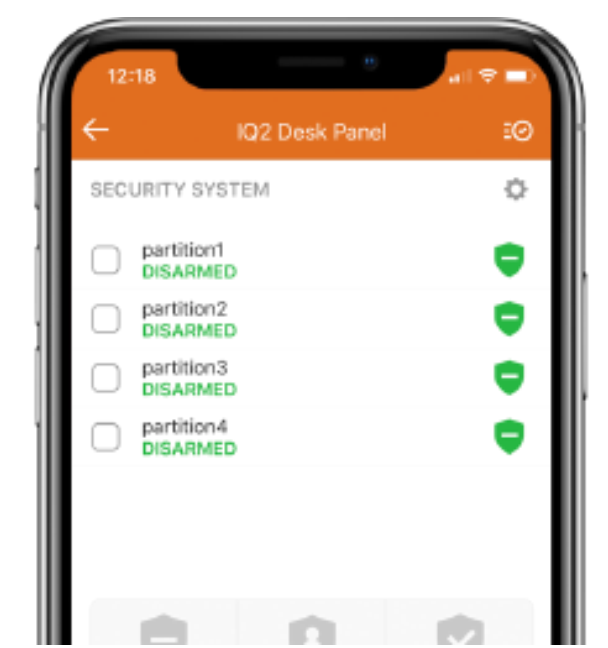

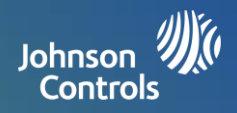

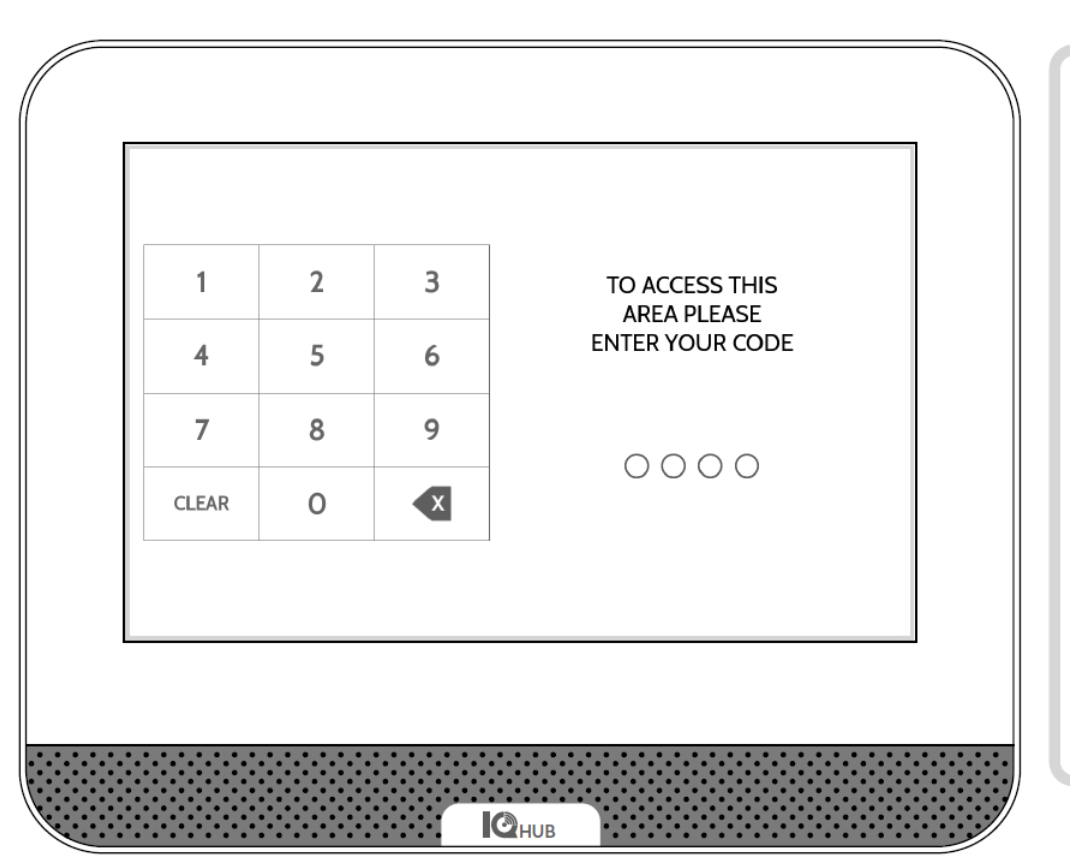

#### Partitietoegang

Wanneer het paneel is vergrendeld of het scherm uitvalt, moet u uw code opnieuw invoeren om toegang te krijgen. De dode die u invoert, bepaalt welke partitie u binnengaat. Verschillende codes kunnen toegang bieden tot alle vier de partities tegelijk of tot één afzonderlijke partitie.

#### Gebruikerscodes

Mastercodes bieden volledige toegang tot geavanceerde instellingen. Omdat de mastercode hier wordt ingevoerd, hoeft u uw code niet opnieuw in te voeren om toegang te krijgen tot het instellingenmenu. Gebruikerscodes kunnen worden toegewezen om toegang te verlenen tot de activerings- en deactiveringsfuncties in een specifieke partitie. Om een gebruikerscode toegang tot enkele of meerdere partities te verlenen, opent u het paneel met de mastercode en bewerkt u de toestemmingen in het menu Instellingen gebruiker.

Belangrijke opmerking: Als de optie 6-cijferige code is ingeschakeld in het paneel, maar de code niet is gewijzigd in het gebruikersbeheer, voegt het paneel twee nullen toe aan het einde van de oorspronkelijke code. Voorbeeld: Als de oorspronkelijke gebruiker de code 1234 heeft en de optie 6-cijferige code is ingeschakeld, maar de gebruikerscode niet is gewijzigd, wordt de nieuwe gebruikerscode 123400.

#### Gebruikerstoegang

Bij het aanmaken van een nieuwe gebruiker krijgt u de optie om die gebruiker toegang te verlenen tot een individuele partitie of tot alle partities. Hier wordt alleen het aantal geprogrammeerde partities getoond. Vink gewoon het vakje naast de gewenste optie aan.

| \$* Min -7"        | 2022 janv.  | 24                             | $\geq$ |
|--------------------|-------------|--------------------------------|--------|
| Prénom             | Admin       | Accès à la partition           |        |
| Code d'utilisateur |             | PARTITION                      |        |
| Confirmer le code  |             | PARTITION2                     |        |
| dutilisateur       |             | PARTITION3                     |        |
|                    |             | <ul> <li>PARTITION4</li> </ul> |        |
|                    |             |                                |        |
|                    | ENREGISTRER |                                |        |

#### Uitzonderingen:

U kunt momenteel geen Z-Wave- of Alarm.com-camera's partitioneren. Deze functionaliteit komt later via een software-update beschikbaar. Globale geluiden en sirenes kunnen worden ingeschakeld via het menu Geluid wanneer partities zijn ingeschakeld. Wanneer globale geluiden en sirenes zijn ingeschakeld, gaan alle geluiden en sirenes van alle partities af.

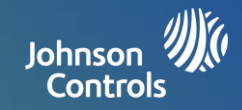

#### WELZIJN

De pagina Welzijn is een optionele pagina die, indien ingeschakeld door uw dealer, een snelle en gemakkelijke toegang tot de noodpaniekfunctie mogelijk maakt die wenselijk is in een installatie bestemd voor seniorenzorg. Deze pagina vervangt de pagina Beveiliging en activering als de standaard startpagina om het gebruik en de toegang tot hulp te vereenvoudigen. De functies inchecken en uitchecken maken u erop attent wanneer zorgverleners aankomen en vertrekken zodat u weet dat uw naasten de zorg krijgen die ze nodig hebben en verdienen.

| ACTIVE ALL<br>Front Door 2<br>Medicine Cabinet 2<br>Back Door 2<br>C<br>C<br>C<br>C<br>C<br>C<br>C<br>C<br>C<br>C<br>C<br>C<br>C |                  |
|----------------------------------------------------------------------------------------------------|------------------|
| AUXILIARY Back Door 2 <sup>3</sup><br>AUXILIARY                                                                                  | ACTIVE           |
| AUXILIARY Back Door 27                                                                                                    | Front Door       |
| AUXILIARY Back Door                                                                                                    | Medicine Cabinet |
|                                                                                                    |                  |

#### Noodpaniek

De noodpaniekknop is nu het centrale punt van uw startpagina. Wanneer u op de knop druk of een noodsignaal activeert vanaf de IQ4 Hub, gaat het alarm af met de "Noodgeval" sirene.

#### Inchecken en uitchecken

Aan de hand van de functies Inchecken en Uitchecken weet u wanneer de zorgverlener komt en gaat en ontvangt u ook een foto van de persoon. Wanneer op de knop Inchecken of Uitchecken wordt gedrukt, moet de zorgverlener zijn of haar code invoeren. U kunt verschillende codes aan verschillende zorgverleners toewijzen zodat u kunt controleren wie er is en hoelang de persoon er is geweest.

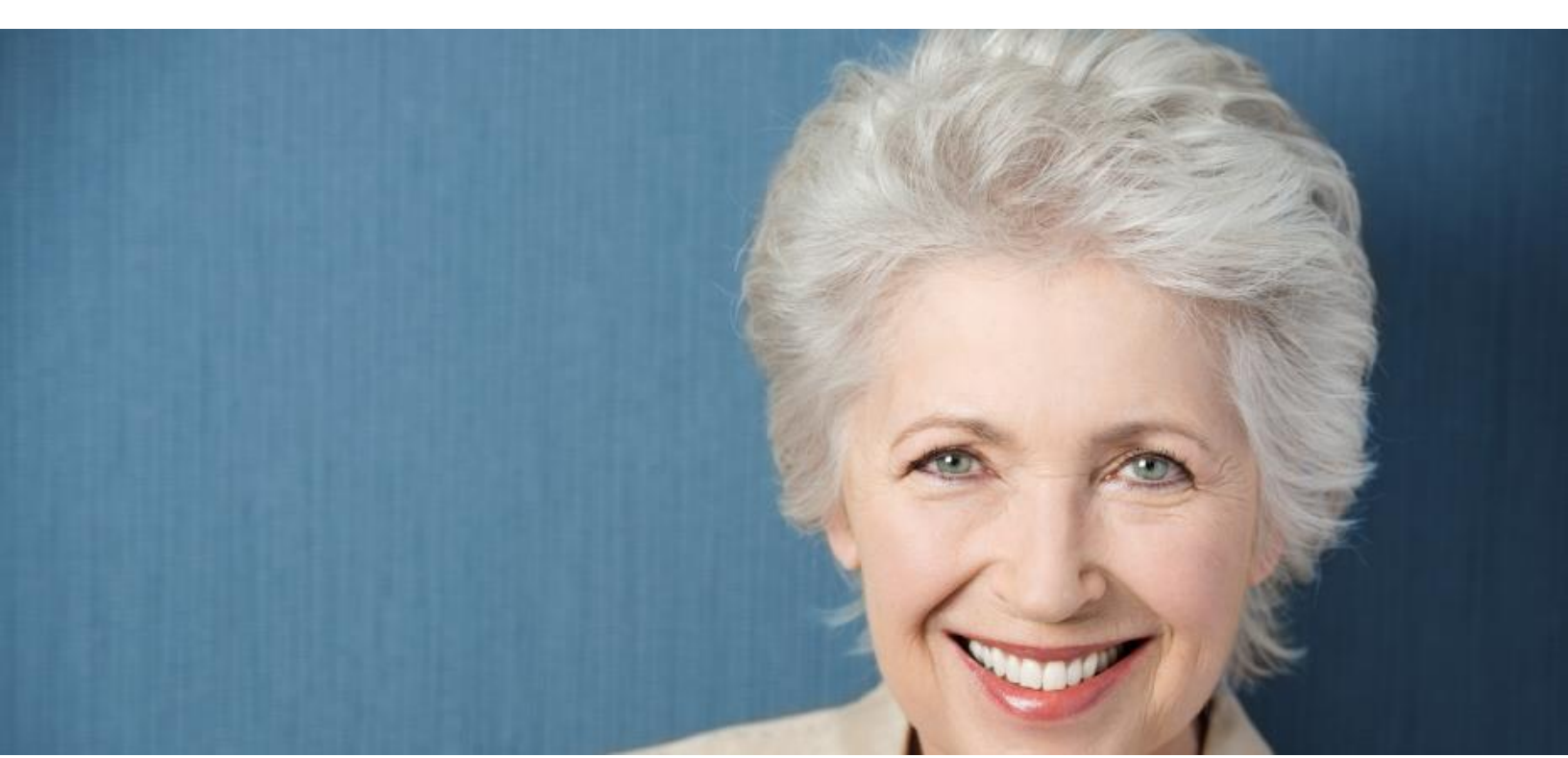

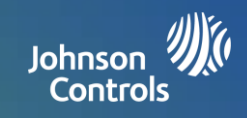

## INFORMATIE OVER FCC-REGELGEVING

Dit apparaat voldoet aan deel 15 van de FCC-regels. Op de werking zijn de volgende twee voorwaarden van toepassing: (1) dit apparaat mag geen schadelijke interferentie veroorzaken, en (2) dit apparaat moet elke ontvangen interferentie accepteren, inclusief interferentie die een ongewenste werking kan veroorzaken.

OPMERKING: Deze apparatuur is getest en is in overeenstemming bevonden met de limieten voor een digitaal apparaat van klasse B, conform deel 15 van de FCC-regels. Deze limieten zijn bedoeld om een redelijke bescherming te bieden tegen schadelijke storing bij installatie in een woonomgeving. Deze apparatuur genereert en gebruikt radiofrequentie-energie en kan deze uitstralen, en kan, indien niet geïnstalleerd en gebruikt in overeenstemming met de instructies, schadelijke storing aan radiocommunicatie veroorzaken. Er is echter geen garantie dat er geen storing zal optreden in een bepaalde installatie. Als deze apparatuur schadelijke storing veroorzaakt aan radio- of televisieontvangst, wat kan worden vastgesteld door de apparatuur uit en weer in te schakelen, wordt de gebruiker aangemoedigd om te proberen de storing te verhelpen door een of meer van de volgende maatregelen: – Heroriënteer of verplaats de ontvangende antenne.

- Vergroot de afstand tussen de apparatuur en de ontvanger.
- Sluit de apparatuur aan op een stopcontact dat tot een andere groep behoort dan dat waarop de ontvanger is aangesloten.
- Raadpleeg de dealer of een ervaren radio/tv-technicus voor hulp.

Deze apparatuur voldoet aan de limieten voor blootstelling aan straling die zijn opgesteld voor een ongecontroleerde omgeving. De antenne(s) die voor deze zender wordt gebruikt, moet worden geïnstalleerd met een minimale afstand van 27 cm tot alle personen en mag niet worden opgesteld of bediend in combinatie met een andere antenne of zender.

BELANGRIJK: Wijzigingen of aanpassingen die niet uitdrukkelijk door Qolsys, Inc. zijn goedgekeurd, kunnen de bevoegdheid van de gebruiker om het product te gebruiken ongeldig maken.

## INFORMATIE OVER DE IC-REGELGEVING

Dit apparaat voldoet aan de vergunningvrije RSS-norm(en) van Industry Canada. Op de werking zijn de volgende twee voorwaarden van toepassing: (1) dit apparaat mag geen schadelijke interferentie veroorzaken, en (2) dit apparaat moet elke ontvangen interferentie accepteren, inclusief interferentie die een ongewenste werking kan veroorzaken.

#### Waarschuwingen:

- 1. Apparaten op de frequentieband 5150-5250 MHz mogen alleen binnen worden gebruikt.
- 2. Gebruik op de band 5150-5250 MHz is alleen voor gebruik binnenshuis om de kans op schadelijke interferentie met mobiele satellietsystemen op hetzelfde kanaal te verminderen.
- 3. De gebruikers moeten er ook op worden gewezen dat de krachtige radars zijn toegewezen als primaire gebruikers (d.w.z. deze gebruikers hebben voorrang) van de banden 5250-5350 MHz en 5650-5850 MHz, en dat deze radars interferentie en/of schade kunnen veroorzaken aan LE-LAN-apparaten.

Cet appareil est conforme aux normes d'exemption de licence RSS d'Industry Canada. Son fonctionnement est soumis aux deux conditions suivantes : (1) cet appareil ne doit pas causer d'interférence et (2) cet appareil doit accepter toute interférence, notamment les interférences qui peuvent affecter son fonctionnement

#### CAN ICES-3 (B)/NMB-3(B)

Cet équipement est conforme aux limites d'exposition aux rayonnements IC établies pour un environnement non contrôlé. Cet équipement doit être installé et utilisé avec un minimum de 27 cm de distance entre la source de rayonnement, votre corps, et d'autres antennes ou transmetteurs.

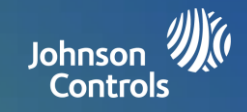

#### Avertissement

- 1. Les dispositifs fonctionnant dans la bande 5 150-5 250 MHz sont réservés uniquement pour une utilisation à l'intérieur.
- 2. Les dispositifs fonctionnant dans la bande 5 150-5 250 MHz sont réservés uniquement pour une utilisation à l'intérieur afin de réduire les risques de brouillage préjudiciable aux systèmes de satellites mobiles utilisant les mêmes canaux
- 3. De plus, les utilisateurs devraient aussi être avisés que les utilisateurs de radars de haute puissance sont désignés utilisateurs principaux (c.-à-d., qu'ils ont la priorité) pour les bandes 5 250-5 350 MHz et 5 650-5 850 MHz et que ces radars pourraient causer du brouillage et/ou des dommages aux dispositifs LAN-EL.

### FCC/IC-VERKLARING

Wijzigingen of aanpassingen die niet uitdrukkelijk door Qolsys zijn goedgekeurd, kunnen de bevoegdheid van de gebruiker om het product te gebruiken ongeldig maken. Dit product is getest en is in overeenstemming bevonden met de FCC-regels.

Dit product genereert en gebruikt radiofrequentie-energie en kan deze uitstralen, en kan, indien niet geïnstalleerd en gebruikt in overeenstemming met de instructies, schadelijke storing aan radiocommunicatie veroorzaken. Er is echter geen garantie dat er geen storing zal optreden in een bepaalde installatie.

Als dit product schadelijke storing veroorzaakt aan radio- of televisieontvangst, wat kan worden vastgesteld door het product uit en weer in te schakelen, wordt de gebruiker aangemoedigd om te proberen de storing te verhelpen door een of meer van de volgende maatregelen:

- 1. Heroriënteer of verplaats de ontvangende antenne.
- 2. Vergroot de afstand tussen het product en de ontvanger.
- 3. Sluit de betrokken apparatuur en het product op gescheiden stopcontacten aan die tot verschillende groepen behoren.

Raadpleeg de dealer of een ervaren radio/tv-technicus voor hulp.

## Controleren op brandveiligheid in de woning

In dit gedeelte vindt u belangrijke informatie over brandveiligheid. De meeste branden ontstaan thuis. Om de kans op brand te minimaliseren, bevelen wij aan om uw woning op brandveiligheid te controleren en een brandvluchtplan op te stellen.

1. Zijn alle elektrische apparaten en stopcontacten veilig? Controleer op gerafelde snoeren, overbelaste verlichtingscircuits enz. Als u niet zeker bent van de toestand van uw elektrische apparaten of andere voorzieningen, laat dan een vakman de apparatuur controleren.

2. Zijn alle brandbare vloeistoffen veilig opgeborgen in een afgesloten kast in een goed geventileerde koele ruimte? Reinigen met brandbare vloeistoffen wordt afgeraden.

3. Bevinden brandbare materialen (bijv. lucifers) zich buiten het bereik van kinderen?

4. Zijn fornuizen en kachels correct geïnstalleerd, schoon en werken deze naar behoren? Laat een vakman deze apparaten nakijken.

### **Brandvluchtplan**

Er is vaak maar heel weinig tijd tussen het ontdekken van brand en het moment waarop deze dodelijk wordt. Het is dus van groot belang dat u een brandvluchtplan voor uw gezin opstelt en dit oefent.

1. Elk gezinslid moet meedoen bij het opstellen van het vluchtplan.

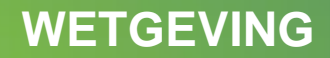

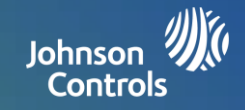

2. Bekijk de mogelijke vluchtroutes vanaf elke locatie in uw huis. Aangezien veel branden 's nachts optreden, moet speciaal worden gelet op vluchtroutes vanaf de slaapvertrekken.

3. U moet uit de slaapkamer kunnen ontsnappen zonder dat de binnendeur wordt geopend.

#### Neem de volgende punten in acht bij het opstellen van uw vluchtplannen:

1. Zorg dat alle buitendeuren en ramen gemakkelijk kunnen worden geopend. Controleer of ze niet zijn dichtgetimmerd of dichtgeverfd en kijk of de sloten ervan soepel werken.

2. Als een uitgang moeilijk kan worden geopend of gebruikt door kinderen, ouderen of gehandicapten, moeten er aangepaste vluchtplannen worden gemaakt. Hieronder valt ook dat gecontroleerd moet worden of degenen die de redding zullen uitvoeren onmiddellijk en duidelijk het brandwaarschuwingssignaal kunnen horen.

3. Als de uitgang op een hoger gelegen verdieping is, moet een goedgekeurde brandladder of touw aanwezig zijn en dient u te oefenen met het gebruik ervan.

4. Uitgangen op begane grond moeten worden vrijgehouden van obstakels. Verwijder sneeuw van terrasdeuren in de winter; let op dat tuinmeubels en dergelijke de uitgangen niet blokkeren.

5. Iedereen moet op de hoogte zijn van een vooraf bepaalde verzamelplaats waar kan worden gecontroleerd of iedereen veilig is (bijv. aan de overkant van de straat of bij de buren). Zodra iedereen uit het huis is, belt u de brandweer.

6. In een goed plan wordt een snelle ontsnapping benadrukt. Probeer de brand niet te onderzoeken of te bestrijden en verzamel geen bezittingen. Hiermee kunt u kostbare tijd verspillen. Zodra u buiten bent, gaat u niet meer naar binnen. Wacht op de brandweer.

7. Schrijf het vluchtplan bij brand op en oefen het regelmatig, zodat iedereen in geval van nood iedereen weet wat hij of zij moet doen. Herzie het plan als de omstandigheden veranderen, zoals het aantal mensen in het huis, of veranderingen aan de constructie van het gebouw.

8. Zorg ervoor dat uw brandwaarschuwingssysteem werkt door wekelijks tests uit te voeren. Als u er niet zeker van bent dat het systeem werkt, dient u contact op te nemen met uw installateur.

9. We raden u aan contact op te nemen met de plaatselijke brandweer en meer informatie te vragen over brandveiligheid en vluchtplannen. Vraag een brandpreventieambtenaar, als er een in uw plaats actief is, om bij u thuis een brandveiligheidsinspectie uit te voeren.